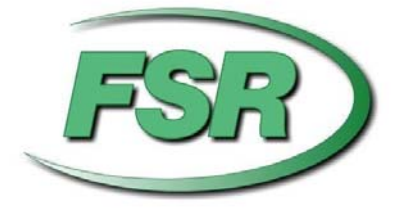

# Flex-IO Builder

# Installation and Operating Guide

Based on firmware revision 1.22

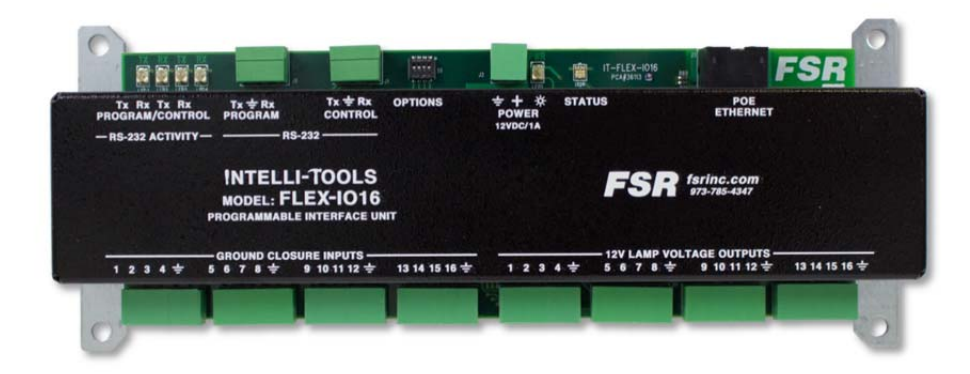

244 Bergen Blvd. Woodland Park NJ 07424 973-785-4347

# **PROPRIETARY INFORMATION**

All information in this manual is proprietary to and the property of FSR Inc. This publication is protected by the Federal Copyright Law, with all rights reserved. No part of this document may be reproduced, transcribed, or transmitted, in any form or by any means, without prior explicit written permission from FSR Inc.

• Specifications may be changed without any notice in order to improve the function of the product.

# LIMITED WARRANTY

The FLEX-IO16 module is warranted against failures due to defective parts or faulty workmanship for a period of three years after delivery to the original owner. During this period, FSR will make any necessary repairs or replace the unit without charge for parts or labor. Shipping charges to the factory or repair station must be prepaid by the owner, return-shipping charges (via UPS Ground) will be paid by FSR.

This warranty applies only to the original owner and is not transferable. In addition, it does not apply to repairs done by other than the FSR factory or Authorized Repair Stations.

This warranty shall be cancelable by FSR at its sole discretion if the unit has been subjected to physical abuse or has been modified in any way without written authorization from FSR. FSR's liability under this warranty is limited to repair or replacement of the defective unit.

FSR will not be responsible for incidental or consequential damages resulting from the use or misuse of its products. Some states do not allow the exclusion of incidental or consequential damages, so the above limitations may not apply to you. This warranty gives you specific legal rights, and you may also have other rights which vary from state to state.

Warranty claims should be accompanied by a copy of the original purchase invoice showing the purchase date (if a Warranty Registration Card was mailed in at the time of purchase, this is not necessary). Before returning any equipment for repair, please read the important information on service below.

### SERVICE

Before returning any equipment for repair, please be sure that it is adequately packed and cushioned against damage in shipment, and that it is insured. We suggest that you save the original packaging and use it to ship the product for servicing. Also, please enclose a note giving your name, address, phone number and a description of the problem.

NOTE: all equipment being returned for repair must have a Return authorization (RMA) Number. To get a RMA Number, please call the FSR Service Department (1-800-332-FSR1). Please display your RMA Number prominently on the front of all packages.

> CONTACT INFORMATION FSR INC. 244 Bergen Blvd. Woodland Park, NJ 07424 Phone: (973) 785-4347 Order Desk Fax: (973) 785-4207 E-mail: sales@fsrinc.com Web Site: www.fsrinc.com

# SURGE PROTECTION DEVICE RECOMMENDED

This product contains sensitive electrical components that may be damaged by electrical spikes, surges, electric shock, lightning strikes, etc. Use of surge protection systems is highly recommended in order to protect and extend the life of your equipment.

## SAFETY

- All the safety and user manual should be read before the appliance is operated.
- The safety and operating instructions should be retained for future reference.
- Unplug this product from the wall outlet before cleaning. Do not use liquid cleaners or aerosol cleaners. Use a damp cloth for cleaning.
- Do not use this equipment near wet place.
- This product should be operated only from the type of power sources indicated on the marking label. If you are not sure of the type of power supplied to your home, consult your local power company.
- This equipment may be equipped with a 3 wire grounding-type plug, a plug having a third (grounding) pin. This pin will only fit in to a grounding type power outlet. This is a safety feature. If you are unable to insert the plug in to the outlet, contact your electrician to replace your obsolete outlet. Do not defeat the safety purpose of the grounding-type plug.
- Openings on the case are provided for ventilation and to ensure reliable operation of the equipment and to protect it from overheating. The openings should never be blocked.
- Do not use any damaged power cords or plugs, or loosed outlets, this may cause electrical shock or fire.
- Do not put heavy articles such as other equipment on this product. Keep it away from liquid, magnetic and flammable substances.

# CONTENTS

| PROPRIETARY INFORMATION                       | 2  |
|-----------------------------------------------|----|
| LIMITED WARRANTY                              | 3  |
| SAFETY                                        | 4  |
| DESCRIPTION                                   | 6  |
| FEATURES                                      | 7  |
| APPLICATIONS                                  | 7  |
| INSTALLATION CHECKLIST                        | 8  |
| SERIAL CONNECTION DETAILS                     | 10 |
| ETHERNET CONNECTION DETAILS                   | 10 |
| USAGE AND TROUBLE SHOOTING                    | 11 |
| PING TEST FOR ETHERNET                        | 13 |
| EXAMPLE OF SUCCESSFUL CONNECTION VIA TCP/IP   | 15 |
| FIRMWARE VERSION AND BOOTCODE VERSION STRINGS | 16 |
| FIRMWARE UPGRADE PROCEDURE                    | 17 |
| FLEX-IO BUILDER                               | 22 |
| NEW PROJECT                                   | 22 |
| ENTERING CHANNEL COMMANDS                     | 25 |
| SAVE PROJECT                                  | 27 |
| OPEN AN EXISTING PROJECT                      | 28 |
| DOWNLOADING PROJECT TO FLEX-IO                | 30 |
| UPLOADING PROJECT FROM FLEX-IO                | 35 |
| FLEX-IO ACTION COMMANDS                       | 36 |
| GPI                                           | 36 |
| GPO                                           | 37 |
| WAIT                                          | 37 |
| SER COMMAND                                   |    |
| IP INLINE ACTION                              |    |
| IP COMMAND                                    |    |
| DIMENSIONS                                    |    |
| SPECIFICATIONS                                | 41 |

# DESCRIPTION

The Flex-IO16 is a fully programmable control system component that provides an interface between virtually any equipment having an RS-232 or Ethernet port and an external control panel with up to 16 switches and lamps. This extremely versatile unit can be used to expand the IO capabilities of the FSR Flex-LT control products or any 3rd party control system. It can also be used to add IP connectivity to equipment that only has an RS- 232 port.

Configuration of the Flex-IO16 is accomplished through the use of the Flex-IO Builder GUI. The Flex-IO builder can create, edit, debug, upload and download projects, and can also be used to verify wiring and control in installed systems. The Flex-IO builder connects to the Flex-IO16 via the second dedicated RS-232 "Program" port, or Ethernet.

Each of the 16 switch inputs can be configured to execute command strings up to 250 characters in length upon the press, hold, or release of the switch, or they can alternate between two different strings when set to alternate action mode. The 16 lamp outputs can be independently configured to turn on, off, blink or toggle state in response any of the switch input events, or they can be remotely commanded via serial or IP. The short circuit

protection and automatic reset feature of the lamp outputs makes the Flex-IO16 very robust and prevents damage due to typical field wiring errors. High output drive capability allows direct control of external 12 volt relays.

The unit can be powered locally with an external IT-PS1 12 volt supply, or remotely via POE from a POE network switch or midspan injector.

More complex control requirements can be satisfied by combining the Flex-IO16 with any of the Flex-LT control products using virtual switch commands to the Flex-LT.

The FLEX-IO16 I/O Expansion Unit can be used with the FSR HuddleVU HV-T6 and HV-T3 Table Box models to convert button presses into serial or IP commands. This allows control of various devices within a FLEX Controlled environment, while also providing LED feedback. When used in conjunction with FSR's line of T3-MJ Table Mic Boxes, you can easily connect up to 16 boxes and have LED feedback when the mute circuits are activated on a 3rd Party DSP Controller.

# FEATURES

- 16 switch inputs
- Accommodates momentary or maintained N.O.

or N.C. switches

• 16 Lamp/Relay drive outputs with short circuit

protection/auto-reset feature

- Power locally or via POE Ethernet
- Configure via Serial or IP
- Full featured GUI supports system configuration & debug
- Independent serial ports for Program and Control
- Indicators for serial/IP activity, power and status
- Fully programmable

## **APPLICATIONS**

- Add IP capability to legacy RS-232 equipment
- General purpose interface between hardwired

control panels and AV equipment

- I/O expansion for Flex-LT controllers
- Expansion unit for HuddleVU collaboration system
- Contact closure to RS-232 interface
- Contact closure to IP interface

# INSTALLATION CHECKLIST

The following steps are a loose outline to install the software and connect the Flex-IO hardware:

- Install Flex-IO Builder software. This is the GUI program for the Flex-IO 16.
- Install Flex Control Builder software. This is required if you want to have access to the Control Libraries for Serial and IP Devices within the Flex-IO Builder.
- Connect Flex-IO 16 via Program Port to PC It is recommended that you initially communicate with the Flex-IO through a Serial Cable to its "Program Port". It is easier to initially connect and configure the device via Serial (rather than IP).

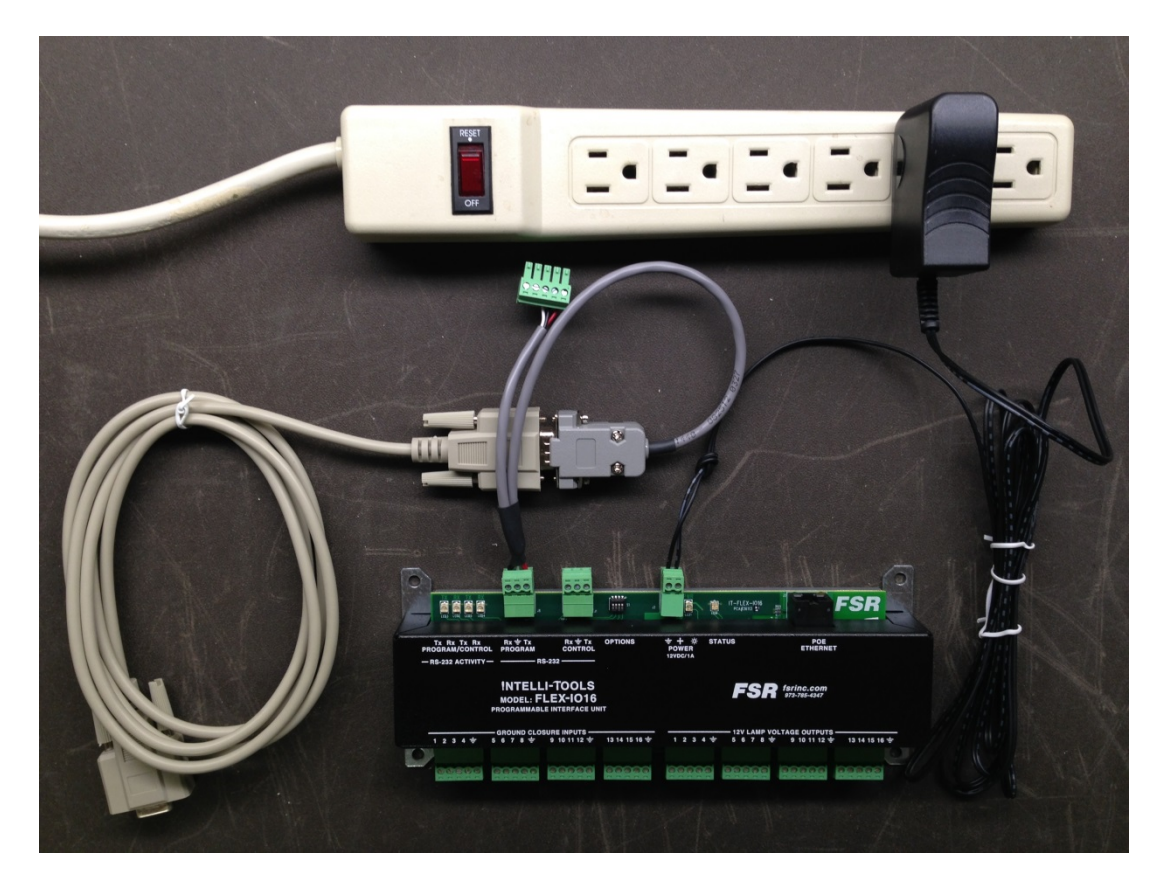

Figure 1 – Example of connecting the Flex-IO 16 to the serial cable and serial cable adapter of the "FLEX-PRGM FLEX PROGRAM KIT". (Power adapter is also shown.)

If you are trying to connect the Flex-IO via IP first, you will need enough understanding and system privileges on the PC to change the PC's "Local Area Connection" settings to allow the PC to communicate with Flex-IO's factory default IP settings (shown below):

IP address: 192.168.5.80 Subnet mask: 255.255.255.0 Gateway: 192.168.5.48

- 4) Verify the Firmware version and possible Upgrade of Firmware
- 5) Program, Download, and Test the various Actions required for the various Flex-IO Channels.

Sample commands are shown below: GPI 1 LOW GPO 1 ON WAIT 1000 SER 'passed serial string <0D>' IP 200.30.4.5:345 "ACTION = VPRESS DESKTOP 1 BUTTON 1<0D>" IP 200.30.4.5:345 "<01 57 7F 03 4D 55 54 30 08 20 09 21 0A 20 10 21 1F 2C 02>"

## SERIAL CONNECTION DETAILS

The Flex-IO Builder program has the serial control settings programmed in to communicate via the "Program Port".

If you would like to use your choice of terminal software (e.g. HyperTerminal, PuTTY, etc.) to communicate with the Flex-IO hardware directly through the "Program Port", these are the serial settings:

Baud rate:115200Data bits:8Parity:NoneStop bits:1Handshake:None

The serial settings for the "Control Port" are potentially changed on each "Download Project" based on the settings for the "Control Port" in the Project.

If no Project has been downloaded, the default serial settings of the "Control Port" are:

Baud rate:115200Data bits:8Parity:NoneStop bits:1Handshake:None

## ETHERNET CONNECTION DETAILS

The Flex-IO Builder program has the Ethernet (or IP) control settings programmed in to communicate via the "Ethernet Port" provided the IO 16's IP Address is configured.

If you would like to use another program (such as TELNET) to communicate with the Flex-IO over Ethernet, use Port 16001 (not 23).

When connecting to the IO16 via IP, the IO16 will terminate the session after *5 seconds* of inactivity. Inactivity is defined as no data of any kind, typically ASCII characters when typing at a telnet terminal. (Each operation performed by the Flex-IO Builder program on the "Connect" dialog opens a connection, sends commands, and closes the connection within 5 seconds.)

# USAGE AND TROUBLE SHOOTING

## EXAMPLE OF SUCCESSFUL CONNECTION VIA SERIAL CABLE

Use the "Flex-IO Connect" dialog in the Flex-IO Builder software to verify you can connect to the Flex-IO 16 unit.

| Nexto Builder Version 1.0.0.10                                                                                |  |
|----------------------------------------------------------------------------------------------------|--|
| New         Open         Error<br>Check         Save         Save As         Flex:10<br>Connect         About |  |
| Project Tree                                                                                                  |  |
|                                                                                                    |  |

Select the Serial port from the drop down control in the "Service Serial Port" tab. Click the "Connect" button

| Connect                                                                         |                                                                                                    |
|---------------------------------------------------------------------------------|----------------------------------------------------------------------------------------------------|
|                                                                                 |                                                                                                    |
| Service Serial Port Ethernet                                                    | For use with Firmware version 01.05<br>Latest Firmware file: FLEXIO16_0105.S19, dated: 4/20/2015 1:00 PM Close                                                                                                    |
| COM6  Connect                                                                   | Inputs and Outputs                                                                                                    |
| Status     Disconnect                                                           | Read Update Read Update Update                                                                                                    |
| Enumerated                                                                      | Update All Off                                                                                                    |
|                                                                                 | Image: Second second second |
|                                                                                 | Image: Weight of the second second |
|                                                                                 |                                                                                                    |
|                                                                                 | All Low All High Disable All Off All On All Blink                                                                                                    |
|                                                                                 |                                                                                                    |
|                                                                                 | MAC Address: 0xXX 0xXX 0xXX 0xXX 0xXX 0xXX 0xXX                                                                                                    |
|                                                                                 | IP<br>Subnet                                                                                                    |
| Send                                                                            | Gateway:                                                                                                    |
| Project Transfer                                                                | Update Firmware                                                                                                    |
| Download Upload Show                                                            | t Select Download Set MAC                                                                                                    |
| C:\Users\Public\Documents\FSR\Flex-I0<br>Builder\Projects\2015_03_11_cascade_01 | (not selected)                                                                                                    |

The following sample shows connecting by Serial cable:

| Connect                                                                                                    | ×                                                                                                    |
|----------------------------------------------------------------------------------------------------|----------------------------------------------------------------------------------------------------|
| Service Serial Port Ethernet                                                                                                  | For use with Firmware version 01.05<br>Latest Firmware file: FLEXIO16_0105.S19, dated: 4/20/2015 1:00 PM Close                                                                                                    |
| 115200, 8, 1, None Status Disconnect                                                                                          | Read Update Update Update Update                                                                                                    |
| Open<br>Connect<br>VER FLEX-I016 TestyLoader = 99.08<br>FLEX-I016 App = 01.04                                                 | 2       3       4       2       3       4       2       4       14       14       14       14       14       16       11       16       11       16       11       16       11       16       11       16       11       16       11       16       12       16       16       16       16       16       16       16       16       16       16       16       16       16       16       16       16       16       16       16       16       16       16       16       16       16       16       16       16       16       16       16       16       16       16       16       16       16       16       16       16       16       16       16       16       16       16       16       16       16       16       16       16       16       16       16       16       16       16       16       16       16       16       16       16       16       16       16       16       16       16       16       16       16       16       16       16       16       16       16       16       16       16       16       16 |
| - Send                                                                                                    | MAC Address:         0x00 0xCF 0x52 0xAA 0xBB 0xCC         Update           Subnet         255         255         255         0           Gateway:         192         168         5         1                                                                                                    |
| Project Transfer Download Project Upload Project C:\Users\Public\Documents\FSR\Flex-I0 Builder\Projects\2015_03_11_cascade_01 | Update Firmware<br>Select<br>Firmware<br>(not selected)<br>Set MAC<br>Address                                                                                                    |

Note: The existing Serial Ports on the PC are shown in the drop down control.

If you have multiple Serial Ports on your PC, you may test each. (The limited number of ports makes it easier to connect to a Flex-IO 16 than using TCP/IP (which requires you to enter the correct IP Address).

## PING TEST FOR ETHERNET

Connecting the Flex-IO hardware via Ethernet requires knowledge of the network being connected.

Complete details of Ethernet Network Trouble Shooting is beyond the scope of this guide. Setting the IP Address, Subnet, and Gateway for the Flex-IO hardware is easier to do via a Serial connection.

However the Flex-IO Builder does provide a built in Ping Test to assist in determining if the hardware is connected and configured correctly.

To run a Ping Test after the system has been connected and configured, the following must be done in the Flex-IO Builder:

Click the "Ethernet" tab Enter the IP Address of the Flex-IO unit Click the "Ping" button

| Connect                                                                                                    | ×                                                                                                    |
|----------------------------------------------------------------------------------------------------|----------------------------------------------------------------------------------------------------|
| Service Serial Port Ethernet                                                                                                    | For use with Firmware version 01.05 Latest Firmware file: FLEXI016_0105.S19, dated: 4/20/2015 1:00 PM Close Inputs and Outputs                                                                                                    |
| Ping Status Disconnect<br>Enumerated                                                                                                    | Read       Update<br>All High       Update       Read       Update         ?       ?       ?       ?       ?       ?       Update         ?       ?       ?       ?       ?       ?       Update       Update         ?       ?       ?       ?       ?       ?       ?       Update       Update         ?       ?       ?       ?       ?       ?       ?       Update       Update         ?       ?       ?       ?       ?       ?       ?       Update       Update         ?       ?       ?       ?       ?       ?       ?       Update       Update         ?       ?       ?       ?       ?       ?       ?       ?       Update         ?       ?       ?       ?       ?       ?       ?       Update       Update         ?       ?       ?       ?       ?       ?       ?       Update       Update         ?       ?       ?       ?       ?       ?       ?       ?       ?         ?       ?       ?       ?       ?       ?       ?       ?                                                                                                    |
| Send                                                                                                    | IP Address       Image: All All Off       All Off       All Off       All Blink         IP Address       Image: All Off       All Off       All Off       All Blink         IP Address       Image: All Off       Image: All Off       All Off       All Blink         IP Address       Image: All Off       Image: All Off       Image: All Off       Image: All Off       Image: All Off         IP Address       Image: All Off       Image: All Off       Image: All Off       Image: All Off       Image: All Off         IP Address       Image: All Off       Image: All Off       Image: All Off       Image: All Off       Image: All Off         IP Address       Image: All Off       Image: All Off       Image: All Off       Image: All Off       Image: All Off         IP Address       Image: All Off       Image: All Off       Image: All Off       Image: All Off       Image: All Off         MAC Address:       Image: All Off       Image: All Off       Image: All Off       Image: All Off       Image: All Off         Subnet       Image: All Off       Image: All Off       Image: All Off       Image: All Off       Image: All Off         Gateway:       Image: All Off       Image: All Off       Image: All Off       Image: All Off       Image: All Off |
| Project Transfer           Download         Upload         Show           Project         Currents         Currents           C\Users\Public\Documents\FSR\Flex-IO         Builder\Projects/2015_03_11_cascade_01 | Update Firmware Select Firmware (not selected)                                                                                                    |

If the hardware and configuration is correctly configured, you will see results that look like the following

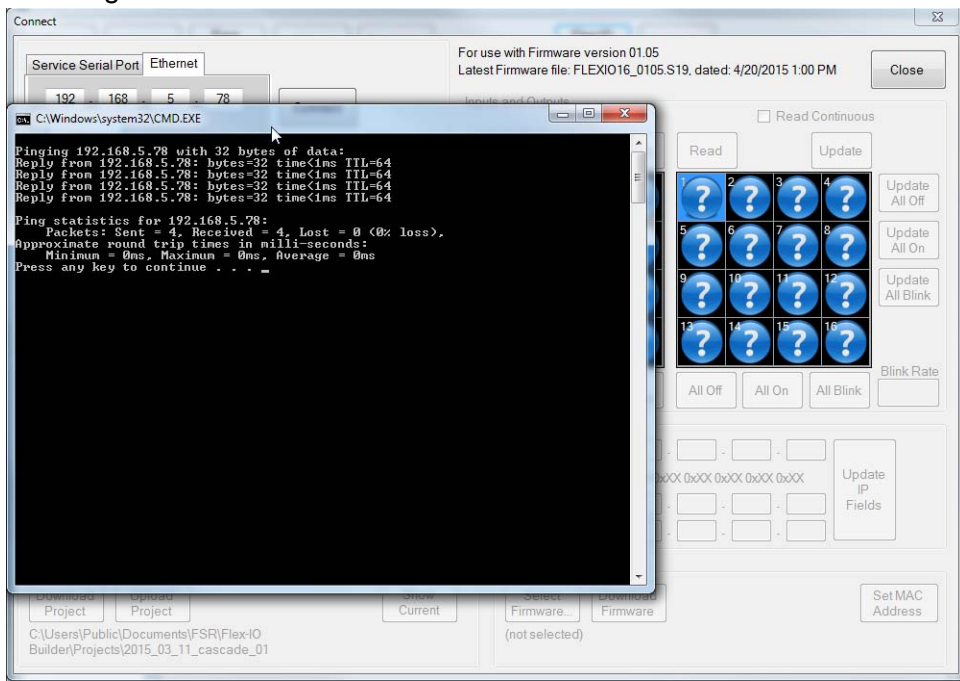

If configured incorrectly, you will see results as shown below:

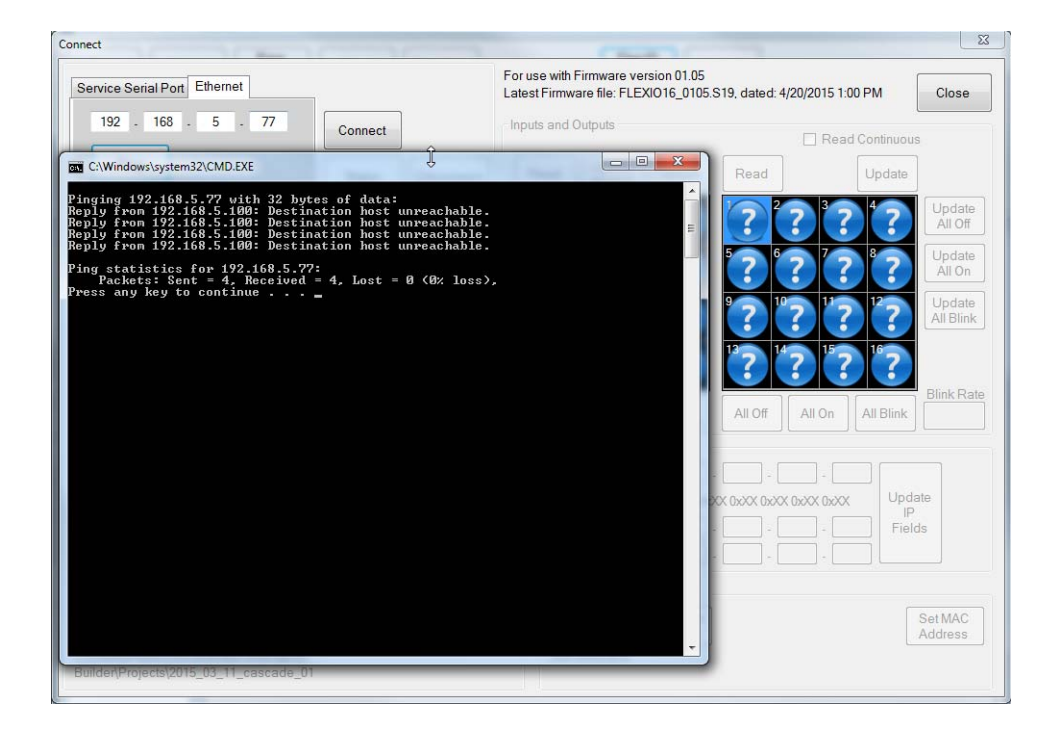

Note that the difference between these 2 tests was the last number of the IP Address was different by 1.

## EXAMPLE OF SUCCESSFUL CONNECTION VIA TCP/IP

To connect to the Flex-IO via TCP/IP, the following must be done: Click the "Ethernet" tab Enter the IP Address of the Flex-IO unit Click the "Connect" button

| Connect                                                                                                    | ×                                                                                                    |
|----------------------------------------------------------------------------------------------------|----------------------------------------------------------------------------------------------------|
| Service Serial Port Ethernet                                                                                                    | For use with Firmware version 01.05<br>Latest Firmware file: FLEXI016_0105 S19, dated: 4/20/2015 1:00 PM |
| 192 - 168 - 5 - 78 Connect                                                                                                    | Inputs and Outputs                                                                                       |
| Ping Status Disconnect                                                                                                    | Read         Update         Read         Update                                                          |
| Enumerated                                                                                                    | 2 2 3 2 4 2 1 2 2 3 2 4 2 1 Update All Off                                                               |
|                                                                                                    |                                                                                                    |
|                                                                                                    | 9 10 11 12 9 10 12 12 Update                                                                             |
|                                                                                                    |                                                                                                    |
|                                                                                                    |                                                                                                    |
|                                                                                                    | All Low All High Disable All Off All On All Blink                                                        |
|                                                                                                    | IP Address Related                                                                                       |
|                                                                                                    |                                                                                                    |
|                                                                                                    | Subnet Fields                                                                                            |
| Send                                                                                                    | Gateway:                                                                                                 |
| Project Transfer           Download         Upload         Show           Project         Current         Current           C\Users\Public\Documents\FSR\Flex-I0         Builder\ProjectS2015_03_11_cascade_01 | Update Firmware Select Firmware (not selected)                                                           |

| Connect                                                                                                    | ×                                                                                                    |
|----------------------------------------------------------------------------------------------------|----------------------------------------------------------------------------------------------------|
| Service Serial Port Ethernet                                                                               | For use with Firmware version 01.05<br>Latest Firmware file: FLEXI016_0105.S19, dated: 4/20/2015 1:00 PM Close                                                                                                    |
| Ping Disconnect                                                                                            | Read Update All High Update Read Update                                                                                                    |
| VER FLEX-1016 TestyLoader = 99.08<br>FLEX-1016 App = 01.04                                                 | ?       ?       ?       ?       ?       ?       ?       ?       ?       ?       ?       ?       ?       ?       ?       ?       ?       ?       ?       ?       ?       ?       ?       ?       ?       ?       ?       ?       ?       ?       ?       ?       ?       ?       ?       ?       ?       ?       ?       ?       ?       ?       ?       ?       ?       ?       ?       ?       ?       ?       ?       ?       ?       ?       ?       ?       ?       ?       ?       ?       ?       ?       ?       ?       ?       ?       ?       ?       ?       ?       ?       ?       ?       ?       ?       ?       ?       ?       ?       ?       ?       ?       ?       ?       ?       ?       ?       ?       ?       ?       ?       ?       ?       ?       ?       ?       ?       ?       ?       ?       ?       ?       ?       ?       ?       ?       ?       ?       ?       ?       ?       ?       ?       ?       ?       ?       ?       ?       ? |
| Project Transfer                                                                                           | IP Address:         192         168         5         78           MAC Address:         0x00 0xCF 0x52 0xAA 0xBB 0xCC         Update         IP           Subnet         255         255         0         Gateway:         192         168         5         1           Update Firmware         Description         Description         0         0         0         0                                                                                                    |
| Project Project Current<br>C:\Users\Public\Documents\FSR\Flex-I0<br>Builder\Projects\2015_03_11_cascade_01 | Firmware Download Set MAC<br>Firmware Address<br>(not selected)                                                                                                    |

## FIRMWARE VERSION AND BOOTCODE VERSION STRINGS

The Firmware Version is always displayed after a successful Connect and appears here in the Connect dialog. The following screen shows how the Bootcode & Firmware Version strings look at Connect when both are loaded on the Flex-IO hardware:

| Connect                                                    |                   |
|------------------------------------------------------------|-------------------|
| Service Serial Port Ethernet                               |                   |
| COM6 -                                                     | Connect           |
| 115200, 8, 1, None                                         |                   |
|                                                            | Status Disconnect |
| Open<br>Connect                                            | <u> </u>          |
| VER FLEX-IO16 Test/Loader = 99.08<br>FLEX-IO16 App = 01.05 |                   |

This is how the strings appear when the Firmware is no longer present:

| Connect                          |         | _          |
|----------------------------------|---------|------------|
| Service Serial Port Ethernet     | 1       |            |
| COM6 -<br>115200, 8, 1, None     | Connect | Disconnect |
| Open<br>Connect                  |         | *          |
| VER FLEX-IO16 Test/Loader =99.08 |         |            |

This is the typical result of turning off the Flex-IO hardware in the middle of a Firmware Download before it completes. It can be fixed by performing the Firmware Upgrade Procedure and letting it run until completion.

## FIRMWARE UPGRADE PROCEDURE

The following screens shows the procedure for upgrading the Firmware.

The procedure requires that a Serial or Ethernet connection already be established. (Either one is fine.)

Then, select click the "Select Firmware..." button

Select the Firmware version file. (Typically the latest file which appears at the top of the file selection list as shown below.)

| itle              |                       |         |                                                |      |
|-------------------|-----------------------|---------|------------------------------------------------|------|
| Name              | Date                  | Size    | FullName                                       |      |
| FLEXIO16 0105.S19 | 4/20/2015 1:00:00 PM  | 195,820 | C:\Users\Public\Documents\FSR\Flex-IO Builder\ |      |
| FLEXIO16_0104.S19 | 4/14/2015 5:33:00 PM  | 195,756 | C:\Users\Public\Documents\FSR\Flex-IO Builder\ |      |
| FLEXIO16_0103.S19 | 4/10/2015 4:30:00 PM  | 195,580 | C:\Users\Public\Documents\FSR\Flex-IO Builder\ | OK   |
| FLEXIO16 0102.S19 | 4/10/2015 4:30:00 PM  | 195,580 | C:\Users\Public\Documents\FSR\Flex-IO Builder\ |      |
| FLEXIO16_0101.S19 | 4/8/2015 2:27:00 PM   | 195,292 | C:\Users\Public\Documents\FSR\Flex-IO Builder\ |      |
| FLEXIO16_0100.S19 | 4/7/2015 11:41:00 AM  | 195,260 | C:\Users\Public\Documents\FSR\Flex-IO Builder\ |      |
| FLEXIO16_0017.S19 | 4/6/2015 2:01:00 PM   | 194,060 | C:\Users\Public\Documents\FSR\Flex-IO Builder\ |      |
| FLEXIO16_0016.S19 | 3/27/2015 3:55:00 PM  | 192,716 | C:\Users\Public\Documents\FSR\Flex-IO Builder\ |      |
| FLEXIO16_0015.S19 | 3/27/2015 11:22:00 AM | 192,828 | C:\Users\Public\Documents\FSR\Flex-IO Builder\ |      |
| FLEXIO16_0014.S19 | 3/26/2015 4:41:00 PM  | 192,828 | C:\Users\Public\Documents\FSR\Flex-IO Builder\ |      |
| FLEXIO16_0013.S19 | 3/12/2015 1:50:00 PM  | 188,348 | C:\Users\Public\Documents\FSR\Flex-IO Builder\ |      |
| FLEXIO16_0012.S19 | 3/11/2015 1:27:00 PM  | 187,900 | C:\Users\Public\Documents\FSR\Flex-IO Builder\ |      |
| FLEXIO16_0011.S19 | 3/10/2015 1:16:00 PM  | 187,564 | C:\Users\Public\Documents\FSR\Flex-IO Builder\ |      |
| FLEXIO16_0009.S19 | 3/6/2015 12:45:00 PM  | 185,052 | C:\Users\Public\Documents\FSR\Flex-IO Builder\ |      |
| FLEXIO16_0008.S19 | 3/5/2015 5:52:00 PM   | 185,020 | C:\Users\Public\Documents\FSR\Flex-IO Builder\ |      |
| FLEXIO16_0007.S19 | 3/4/2015 5:27:00 PM   | 184,716 | C:\Users\Public\Documents\FSR\Flex-IO Builder\ |      |
| FLEXIO16_0006.S19 | 3/2/2015 4:22:50 PM   | 184,684 | C:\Users\Public\Documents\FSR\Flex-IO Builder\ |      |
| FLEXIO16_0005.S19 | 3/2/2015 2:55:11 PM   | 185,116 | C:\Users\Public\Documents\FSR\Flex-IO Builder\ |      |
| FLEXIO16_0004.S19 | 2/27/2015 5:30:02 PM  | 185,004 | C:\Users\Public\Documents\FSR\Flex-IO Builder\ | Cano |
| ECM_APP_0010.S19  | 3/10/2015 10:10:00 AM | 311,660 | C:\Users\Public\Documents\FSR\Flex-IO Builder\ |      |
|                   |                       |         |                                                |      |
|                   |                       |         |                                                |      |

Click the "OK" button to select the File and close the dialog.

| Connect                                                                                                    | X                                                                                                    |
|----------------------------------------------------------------------------------------------------|----------------------------------------------------------------------------------------------------|
| Connect          Service Serial Pon       Ethernet         192       168       5       78         Ping       Status       Disconnect         VER FLEX:IO16 Test/Loader = 99.08       FLEX:IO16 App       = 01.04 | For use with Firmware version 01.05<br>Latest Firmware file: FLEXIO16_0105.S19, dated: 4/20/2015 1.00 PM Close<br>Inputs and Outputs Read Continuous<br>Read Update Update Update Update Update                                           |
| Send                                                                                                    | IP Address:       192       168       5       78         MAC Address:       0x00 0xCF 0x52 0xAA 0xBB 0xCC       Update       IP         Subnet       255       255       255       0         Gateway:       192       168       5       1 |
| Project Transfer<br>Download Upload Project Show Current<br>C\Users\Public\Documents\FSR\Flex-I0<br>Builder\Projects\2015_03_11_cascade_01                                                                       | Update Firmware<br>Select<br>Firmware<br>C\Users\Public\Documen<br>Builder\Firmware\FLEXIO1b_orts.sta                                                                                                    |

Click the "Download Firmware" button.

| ervice Serial Port Ethernet                    | For use with Firmware version 01.05<br>Latest Firmware file: FLEXI016_0105 S19, dated: 4/20/2015 1:00 PM Close |
|------------------------------------------------|----------------------------------------------------------------------------------------------------|
| 192 - 168 - 5 - 78                             | Inputs and Outputs                                                                                             |
| Transfer Files                                 |                                                                                                    |
| Location: C:\Users\Public\Documents\           | ESB\Flex-IQ Builder/Firmware\FLEXIQ16_0105 S19                                                                 |
|                                                |                                                                                                    |
|                                                | te                                                                                                    |
| -8                                             |                                                                                                    |
| FL                                             | te                                                                                                    |
|                                                |                                                                                                    |
|                                                | te                                                                                                    |
|                                                |                                                                                                    |
|                                                |                                                                                                    |
|                                                |                                                                                                    |
|                                                |                                                                                                    |
|                                                |                                                                                                    |
|                                                |                                                                                                    |
|                                                | -                                                                                                    |
| label1                                         | - ia                                                                                                    |
| label1                                         | -  a                                                                                                    |
| label1                                         |                                                                                                    |
| label1<br>label2                               | - Ia                                                                                                    |
| label1<br>label2                               | Download                                                                                                    |
| label1<br>label2                               | Download<br>Firmware                                                                                           |
| label1<br>label2                               | Download<br>Firmware                                                                                           |
| label1<br>label2<br>Download Upload<br>Project | Download<br>Firmware<br>Show Select Download Set MAC<br>Current Firmware.                                      |

Click the "Download Firmware" button and a progress bar will appear to show the download's progress.

| ervice Serial Port Ethernet                                                | For use with Firmware version 01.05<br>Latest Firmware file: FLEXI016_0105.S19, dated: 4/20/2015 1:00 PM      |
|----------------------------------------------------------------------------|----------------------------------------------------------------------------------------------------|
| 192 . 168 . 5 . 78                                                         | Inputs and Outputs                                                                                            |
|                                                                            |                                                                                                    |
| Location: C:\Users\Public\Documents\FS                                     | R\Flex-IO Builder\Firmware\FLEXI016_0105.S19                                                                  |
|                                                                            | <u> </u>                                                                                                    |
| R                                                                          |                                                                                                    |
| ۲ <b>L</b> .                                                               |                                                                                                    |
|                                                                            |                                                                                                    |
|                                                                            |                                                                                                    |
|                                                                            |                                                                                                    |
|                                                                            |                                                                                                    |
|                                                                            |                                                                                                    |
|                                                                            |                                                                                                    |
|                                                                            | ~                                                                                                    |
|                                                                            | ~                                                                                                    |
| C:\Users\Public\Documents\FSR\Flex+10 Bu                                   | +<br>uilder\Firmware\FLEXI016_0105.S19 = 147                                                                  |
| C:\Users\Public\Documents\FSR\Flex-I0 Bu                                   | vilder\Firmware\FLEXIO16_0105.S19 = 147                                                                       |
| C:\Users\Public\Documents\FSR\Flex-IO Bu<br>Firmware                       | uilder\Firmware\FLEXIO16_0105.S19 = 147                                                                       |
| C.\Users\Public\Documents\FSR\Flex-I0 Bu                                   | ulder/Firmware/FLEXI016_0105.S19 = 147                                                                        |
| C.\Users\Public\Documents\FSR\Flex-I0 Bu                                   | ulder/Firmware\FLEXIO16_0105.S19 = 147                                                                        |
| C:\Users\Public\Documents\FSR\Flex+I0 Bu<br>Firmware                       | ilder/Firmware/FLEXI016_0105.S19 = 147                                                                        |
| C:\Users\Public\Documents\FSR\Flex-IO Bu<br>Firmware<br>ownload<br>Project | ulder/Firmware/FLEXIO16_0105 S19 = 147  Download Firmware Show Current Firmware Select Firmware Set MA Addres |

Provided the firmware successfully downloads, the following dialog will appear. (If it does not appear, restart the procedure. The Flex-IO hardware may require a reboot and "Connect" may need to be closed and re-opened.)

| Service Serial Port Ethernet                              | For use with Firmware version 01.05<br>Latest Firmware file: FLEXI016_0105.S19, dated: 4/20/2015 1:00 PM | Close   |
|-----------------------------------------------------------|----------------------------------------------------------------------------------------------------|---------|
| Transfer                                                  | Inputs and Outputs                                                                                       | 23      |
| Loc<br>C.U<br>EO<br>~CC<br>FR Tim<br>FL<br>(done<br>(done | Firmware Loaded.                                                                                         | rel     |
| Download Upload                                           | Show Select Download                                                                                     | Set MAC |
| Project Project                                           | Current Firmware Firmware                                                                                | Address |

Click "OK" to close this dialog.

The Flex-IO hardware will reboot.

Wait for the timer displayed in the "Connect" dialog has counted off 10 seconds.

|                                                           |                   | For use with Firmware version 01 05                                     |
|-----------------------------------------------------------|-------------------|-------------------------------------------------------------------------|
| Service Serial Port Ethernet                              | Rebooting: 6      | Latest Firmware file: FLEXI016_0105.S19, dated: 4/20/2015 1:00 PM Close |
| 192 . 168 . 5 . 78                                        | Connect           | Inputs and Outputs                                                      |
| Ping                                                      | Status Disconnect | Read Update Read Update Update                                          |
|                                                           |                   |                                                                         |
| ER FLEX-IO16 Test/Loader = 99.08<br>FLEX-IO16 App = 01.04 |                   | <b>? ? ? ? ? ? ? ? ? ?</b>                                              |
| isconnected & Closed                                      |                   | 2 12 12 12 12 12 12 12 12 12 12 Update All Blin                         |
|                                                           |                   |                                                                         |
|                                                           |                   |                                                                         |
|                                                           |                   | IP Address Related                                                      |
|                                                           |                   | IP Address:                                                             |
|                                                           |                   | MAC Address: Update                                                     |
|                                                           |                   | Subnet Fields                                                           |
|                                                           | Send              | Gateway:                                                                |
| roiect Transfer                                           | ,                 | Lindate Firmware                                                        |
| Download Upload<br>Project Project                        | Show              | Select Download Set MAC                                                 |
| :\Users\Public\Documents\FSR\Flex-I                       | 0                 | C:\Users\Public\Documents\FSR\Flex-I0                                   |
| Builder/Projects/2015_03_11_cascade                       | 01                | Builder\Firmware\FLEXIO16_0105.S19                                      |

| Connect                                                                                                    | ×                                                                                                    |
|----------------------------------------------------------------------------------------------------|----------------------------------------------------------------------------------------------------|
| Service Serial Port Ethernet                                                                                                    | For use with Firmware version 01.05<br>Latest Firmware file: FLEXIO16_0105.S19, dated: 4/20/2015 1:00 PM                                                                                                    |
| 192 - 168 - 5 - 78 Connect                                                                                                    | Inputs and Outputs                                                                                                    |
| Ping Status Disconnect                                                                                                    | Read Update Read Update Update                                                                                                    |
| VER FLEX-1016 Test/Loader = 99.08<br>FLEX-1016 App = 01.05                                                                                                    | 2       3       4       P       P       1       P       P |
|                                                                                                    | IP Address Related                                                                                                    |
|                                                                                                    | IP Address: 192 - 168 - 5 - 78<br>MAC Address: 0x00 0xCF 0x52 0xAA 0xBB 0xCC Update<br>IP                                                                                                    |
| Send                                                                                                    | Subnet         255         255         255         0         Fields           Gateway:         192         168         5         1         1                                                                                                    |
| Project Transfer           Download         Upload         Show           Project         C:\Users\Public:\Documents\FSR\Flex-IO         Suilder\Projects\2015_03_11_cascade_01 | Update Firmware Select Firmware Download Firmware C:\Users\Public\Documents\FSR\Flex:I0 Builder\Firmware\FLEXIO16_0105.S19                                                                                                    |

Then press the "Connect" button to confirm the new Firmware version number appears.

# FLEX-IO BUILDER

## **NEW PROJECT**

The following screen shots so the sequence for making a New Project.

| Flex-IO Builder version 1.0.0.10 |                    |
|----------------------------------|--------------------|
| New Open Error Save Save As      | Flex-IO<br>Connect |
| Project Tree                     |                    |
|                                  |                    |
|                                  |                    |
|                                  |                    |
|                                  |                    |
|                                  |                    |
|                                  |                    |
|                                  |                    |
|                                  |                    |
|                                  |                    |
|                                  |                    |
|                                  |                    |

| ave As                                                |                                |                       |                    |     |         |
|-------------------------------------------------------|--------------------------------|-----------------------|--------------------|-----|---------|
| Change<br>Parent<br>Folder<br>C:\Users\Public\Documer | nts\FSR\Flex-IO Builder\Projec | ts                    |                    |     | _       |
| Project Name                                          | Date Created                   | Date Last Saved       | Syntax<br>Error(s) | AIO | Refresh |
| 2015_02_20_c_01                                       | 2/20/2015 6:00:49 PM           | 3/18/2015 10:01:57 AM |                    | 0   |         |
| 2015_02_20_c_02                                       | 2/20/2015 6:01:23 PM           | 3/18/2015 10:01:57 AM |                    | 0   |         |
| 2015_02_26_coa_test_01                                | 2/26/2015 10:55:53 AM          | 3/18/2015 10:01:58 AM | Ø                  | 0   |         |
| 2015_02_26_coa_test_03                                | 2/26/2015 1:27:01 PM           | 3/18/2015 10:01:58 AM |                    | 0   |         |
| 2015_02_26_coa_test_05                                | 2/26/2015 1:34:24 PM           | 3/18/2015 10:01:58 AM |                    | 0   |         |
| 2015_02_27_toggle_test_05                             | 2/27/2015 10:55:35 AM          | 3/18/2015 10:01:58 AM | Ø                  | 0   |         |
| 2015_03_03_test_01                                    | 3/3/2015 2:05:06 PM            | 3/3/2015 2:05:07 PM   |                    | 1   |         |
| 2015_03_10_toggle_test_01                             | 3/10/2015 3:47:42 PM           | 3/10/2015 3:50:03 PM  |                    | 1   |         |
| 2015_03_11_cascade_01                                 | 3/11/2015 1:21:41 PM           | 3/19/2015 4:13:35 PM  |                    | 1   |         |
| 2015_03_11_toggle_test_02                             | 3/11/2015 1:43:45 PM           | 3/11/2015 1:43:46 PM  |                    | 1   |         |
| 2015_03_11_toggle_test_03                             | 3/11/2015 5:53:01 PM           | 3/11/2015 5:53:01 PM  |                    | 1   | New     |
| 2015_03_13_Toggle_Test_04                             | 3/13/2015 5:17:49 PM           | 3/13/2015 5:17:49 PM  |                    | 1   | 6       |
| 2015_03_17_Empty_Lines_01                             | 3/17/2015 3:01:42 PM           | 3/27/2015 11:30:39 AM |                    | 1   |         |
| 2015_03_17_test_All_01                                | 3/17/2015 12:11:47 PM          | 3/17/2015 12:11:47 PM |                    | 1   |         |
| 2015_03_18_test_01                                    | 3/18/2015 4:35:36 PM           | 3/18/2015 4:54:25 PM  |                    | 1   |         |
| 2015_03_23_LOW_02                                     | 3/23/2015 3:31:35 PM           | 3/23/2015 3:31:35 PM  |                    | 1   |         |
| 2015_03_24_coa_test_01                                | 3/24/2015 1:04:17 PM           | 3/24/2015 2:21:25 PM  |                    | 1   |         |
| 2015_03_27_cont_upload_01                             | 3/27/2015 9:34:25 AM           | 3/27/2015 9:34:26 AM  |                    | 1   |         |
| Ken_test1                                             | 3/10/2015 2:17:06 PM           | 3/10/2015 3:32:20 PM  |                    | 1   | Cancel  |
| SAMPLE PROJECT                                        | 3/4/2015 12:28:29 PM           | 3/3/2015 5:17:46 PM   |                    | 0   |         |
|                                                       |                                |                       |                    |     |         |

| ave As                               |                                 |                                        |                    |                   | (a. 8. 8 |
|--------------------------------------|---------------------------------|----------------------------------------|--------------------|-------------------|----------|
| Change<br>Parent<br>Folder<br>Folder | nents\FSR\Flex-IO Builder\Proje | cts                                    |                    |                   |          |
| Project Name                         | Date Created                    | Date Last Saved                        | Syntax<br>Error(s) | AIO               | Refresh  |
| 2015_02_20_c_01                      | 2/20/2015 6:00:49 PM            | 3/18/2015 10:01:57 AM                  |                    | 0                 |          |
| 2015_02_20_c_02                      | 2/20/2015 6:01:23 PM            | 3/18/2015 10:01:57 AM                  |                    | 0                 |          |
| 2015_02_26_coa_ter New Project       | t Name                          | 0400045 40 04 50 044                   | -                  | x                 |          |
| 2015_02_26_coa_te                    | Lt Mattic                       | TANK BOARD STORE THE REAL PROPERTY AND |                    |                   |          |
| 2015_02_26_coa_te                    |                                 |                                        |                    |                   |          |
| 2015_02_27_toggle_                   |                                 |                                        |                    |                   |          |
| 2015_03_03_test_0                    |                                 |                                        |                    |                   |          |
| 2015_03_10_toggle                    | New Project Name:               |                                        |                    |                   |          |
| 2015_03_11_casca                     |                                 |                                        |                    |                   | -        |
| 2015_03_11_toggle                    |                                 |                                        |                    |                   | Now      |
| 2015_03_13_Toggle                    |                                 |                                        |                    |                   | 14643    |
| 2015_03_17_Empty                     |                                 |                                        |                    |                   |          |
| 2015 03 17 test A                    |                                 |                                        |                    |                   |          |
| 2015 03 18 test 0                    |                                 |                                        |                    |                   |          |
| 2015_03_23_LOW_                      | L                               | DK.                                    | Cancel             |                   |          |
| 2015_03_24_coa_te                    |                                 |                                        |                    | the second second |          |
| 2015_03_27_cont_upload_0             | 1 3/27/2015 9:34:25 AM          | 3/27/2015 9:34:26 AM                   |                    | 1                 |          |
| Ken_test1                            | 3/10/2015 2:17:06 PM            | 3/10/2015 3:32:20 PM                   |                    | 1                 | Cancel   |
| SAMPLE PROJECT                       | 3/4/2015 12:28:29 PM            | 3/3/2015 5:17:46 PM                    |                    | 0                 |          |
|                                      |                                 |                                        |                    |                   |          |
|                                      |                                 |                                        |                    |                   |          |
|                                      |                                 |                                        |                    |                   |          |
|                                      |                                 |                                        |                    |                   |          |
|                                      |                                 |                                        |                    |                   |          |
|                                      |                                 |                                        |                    |                   | 2        |

| Change<br>Parent<br>Folder                                    | Parent Folder:<br>C:\Users\Public\Docume                                                                                                    | nts\FSR\Flex-IO Builder | Projec       | ts                             |                    |     |        |
|---------------------------------------------------------------|----------------------------------------------------------------------------------------------------|-------------------------|--------------|--------------------------------|--------------------|-----|--------|
| Project Nam                                                   | e                                                                                                    | Date Created            |              | Date Last Saved                | Syntax<br>Error(s) | AIO | Refres |
| 2015_02_2                                                     | 20_c_01                                                                                                    | 2/20/2015 6:00:49       | PM           | 3/18/2015 10:01:57 AM          |                    | 0   |        |
| 2015_02_2                                                     | 0_c_02                                                                                                    | 2/20/2015 6:01:23       | PM           | 3/18/2015 10:01:57 AM          |                    | 0   |        |
| 2015_02_2<br>2015_02_2<br>2015_02_2<br>2015_02_2<br>2015_02_2 | 16_coa_ter         New Project N           16_coa_ter         New Project N           16_coa_ter         New Project N           17_toggle_r         New Project N | lame                    |              |                                |                    |     |        |
| 2015_03_0<br>2015_03_1<br>2015_03_1<br>2015_03_1              | Io_toggle<br>1_casca<br>1_toggle                                                                                                    | New Project Name:       | 2015<br>2015 | _04_21_sample<br>_04_21_sample |                    |     |        |
| 2015_03_1<br>2015_03_1<br>2015_03_1<br>2015_03_1              | I1_toggle<br>I3_Toggle<br>I7_Empty<br>I7_test_A                                                                                                    |                         |              |                                |                    | E   | New    |
| 2015_03_1<br>2015_03_2<br>2015_03_2                           | 18_test_0<br>23_LOW_<br>24_coa_te                                                                                                    |                         | Oł           | K                              | Cancel             |     |        |
| 2015_03_2                                                     | 7_cont_upload_01                                                                                                    | 3/27/2015 9:34:25       | AM           | 3/27/2015 9:34:26 AM           |                    | 1   |        |
| (en_test1                                                     |                                                                                                    | 3/10/2015 2:17:06       | PM           | 3/10/2015 3:32:20 PM           |                    | 1   | Cance  |
| Sample P                                                      | ROJECT                                                                                                    | 3/4/2015 12:28:29       | PM           | 3/3/2015 5:17:46 PM            |                    | 0   |        |

| Flex-IO Builder version 1.0.0.10                                                                                                    |  |
|----------------------------------------------------------------------------------------------------|--|
| New         Open         Error<br>Check         Save         Save As         Flex:IO<br>Connect         About           OK         OK                                                                                                    |  |
| Project Tree 2015 04 21 comple                                                                                                    |  |
|                                                                                                    |  |
| Input 1<br>Input 2<br>Input 3<br>Input 4<br>Input 5<br>Input 6<br>Input 7<br>Input 8<br>Input 9<br>Input 9<br>Input 1<br>Input 1<br>Inp |  |
|                                                                                                    |  |
|                                                                                                    |  |
| ОК                                                                                                    |  |
|                                                                                                    |  |
| ( )                                                                                                    |  |

| Flex-IO Builder version                  | 1.0.0.11                   |                             |                             |  |
|------------------------------------------|----------------------------|-----------------------------|-----------------------------|--|
| New Oper<br>OK                           | h Error<br>Check           | Save Save As                | Flex-IO<br>Connect About    |  |
| Project Tree                             | 2015_04_21_sample          | 9                           |                             |  |
| <mark>□ 2015_04_21_s</mark> a            | 2015_04_21_sam             | ple                         |                             |  |
| Input 1<br>Input 2<br>Input 3<br>Input 4 | Control Port<br>Properties | Baud: 115200 •<br>Data: 8 • | Stop: 1 -<br>Parity: None - |  |
| Input 5                                  | #                          |                             |                             |  |
| Input 8                                  | 1<br>2                     |                             |                             |  |
| Input 10                                 | 3 4                        |                             |                             |  |
| Input 12                                 | 5                          |                             |                             |  |
| Input 14<br>Input 15                     | o<br>7                     |                             |                             |  |
| Input 16                                 | 8                          |                             |                             |  |
|                                          | 10                         |                             |                             |  |
|                                          | 11                         |                             |                             |  |
|                                          | 13                         |                             |                             |  |
|                                          | 14                         |                             |                             |  |
|                                          | 15                         |                             |                             |  |
|                                          |                            |                             |                             |  |
|                                          |                            |                             |                             |  |
| 4                                        |                            |                             |                             |  |

## ENTERING CHANNEL COMMANDS

To select a Channel, click the number in the TreeControl.

Click into the TextBox corresponding to whether you want the Action to be applied to the OnPress, OnHold, or OnRelease event. (Toggles may also be selected by clicking the "Toggle" tab.)

| Flex-IO Builder version                                           | 1.0.0.10                                    |                                                                                                    | _ 0 <b>_ X</b> |
|-------------------------------------------------------------------|---------------------------------------------|----------------------------------------------------------------------------------------------------|----------------|
| New Oper<br>OK                                                    | Error<br>Check Sav                          | ve Save As Flex-10<br>Connect About.                                                                                                    |                |
| Project Tree                                                      | 2015_04_21_sample                           |                                                                                                    |                |
| - 2015_04_21_sa<br>- Input 1<br>- Input 2                         | Input 1 Properties<br>Input 1               |                                                                                                    |                |
| Input 3<br>Input 4                                                | Normally Open                               | Format Format                                                                                                    |                |
| Input 5<br>Input 6<br>Input 7                                     | Normally Closed                             | Image: State State | -              |
| Input 9<br>Input 8<br>Input 9<br>Input 10<br>Input 11<br>Input 12 | Serial<br>Wait Press<br>GPOutput<br>GPInput |                                                                                                    | *              |
| Input 13<br>Input 14<br>Input 15                                  | ÷                                           | ▼<br>4 → 1 → 4                                                                                                    |                |
| Input 16                                                          | Hold                                        | *                                                                                                    | ^              |
|                                                                   |                                             | 4 b 4                                                                                                    | Ψ<br>1         |
|                                                                   | Release                                     | D A                                                                                                    | *              |
| 4 III >                                                           |                                             | ( ) ( ) ( ) ( ) ( ) ( ) ( ) ( ) ( ) ( )                                                                                                    | *<br>          |

| Rex-IO Builder version                                                                                                    | 1.0.0.10           |                                          |
|----------------------------------------------------------------------------------------------------|--------------------|------------------------------------------|
| New Oper<br>OK                                                                                                    | Error Save Save As | Flex-IO<br>Connect About                 |
| Project Tree           2015_04_21_st           Input 1           Input 2           Input 3           Input 5           Input 6           Input 7           Input 8           Input 10           Input 11           Input 12           Input 13           Input 14           Input 13           Input 14           Input 15           Input 16 | 2015_04_21_sample  | Type<br>On<br>Off<br>Toggle<br>Blink 100 |
|                                                                                                    |                    | K Ly Cancel                              |
| < <u> </u>                                                                                                    |                    | *<br>>                                   |

Select the Action by clicking on the one wanted. This example is for a "GPOutput".

Select from the options and click "OK" to close the dialog. The text of the Action should appear in the Event originally chosen.

| Flex-IO Builder version                    | n 1.0.0.10                                               | - • <b>X</b> |
|--------------------------------------------|----------------------------------------------------------|--------------|
| New Oper<br>OK                             | n Error Save Save As Flex-IO Connect About               |              |
| Project Tree                               | 2015_04_21_sample                                        |              |
| <u></u> - 2015_04_21_sε                    | Input 1 Properties                                       |              |
|                                            | Input 1   Normally Open  Normally Closed  Characters: 22 | ×            |
| Input 6<br>Input 7                         | IP Normal Toggle                                         |              |
| Input 8<br>Input 9<br>Input 10<br>Input 11 | Serial Wait Press 1 A GP010N<br>GPOutput 2<br>GPInput    | *            |
|                                            | v <u>()</u> (                                            | *            |
| - Input 16                                 | Hold                                                     | *            |
|                                            |                                                          | •            |
|                                            | Release A                                                | *            |
| - III                                      | 4                                                        | Þ.           |

## SAVE PROJECT

Click the "Save" button to save your work.

Alternatively you may click the "Save As" button to open a dialog to create a new Project to save your work in.

| 🔜 Flex-IO Builder version                                     | 1.0.0.10                                                      | - 0 | 23 |
|---------------------------------------------------------------|---------------------------------------------------------------|-----|----|
| New Oper<br>OK                                                | Error Check Save As Flex-IO Connect About                     |     |    |
| Project Tree                                                  | 2015_04_21_sample                                             |     |    |
| <b>Β-2015_04_21_s</b> ε                                       | Input 1 Properties                                            |     |    |
| - Input 1<br>- Input 2<br>- Input 3<br>- Input 4<br>- Input 5 | Input 1  Normally Open  Characters: 22                        |     | ^  |
| Input 6<br>Input 7<br>Input 8                                 | IP<br>Serial<br>Wait<br>Normal<br>Press<br>I<br>A<br>GP0 1 ON |     | *  |
| Input 10<br>Input 10<br>Input 11<br>Input 12<br>Input 13      | GPOutput 2<br>GPInput                                         |     |    |
| - Input 14                                                    |                                                               | Þ   | Ŧ  |
| – Input 15<br>– Input 16                                      | Hold                                                          |     | *  |
|                                                               | м<br>4 — Б — 4                                                | 4   | -  |
|                                                               | Release                                                       |     | *  |
| ۰ III +                                                       | 4 - 5 × 4                                                     | Þ   | Ŧ  |

# **OPEN AN EXISTING PROJECT**

| Error                                                                                                    |                                                                                                    | Flex                                                                                                    | el0                                                                                                    |                                           |                         |
|----------------------------------------------------------------------------------------------------|----------------------------------------------------------------------------------------------------|----------------------------------------------------------------------------------------------------|----------------------------------------------------------------------------------------------------|-------------------------------------------|-------------------------|
| New Open Check                                                                                                    | Save Save As.                                                                                                    | Conn                                                                                                    | ect                                                                                                    | bout                                      |                         |
| ок                                                                                                    |                                                                                                    |                                                                                                    |                                                                                                    |                                           |                         |
| Project Tree                                                                                                    |                                                                                                    |                                                                                                    |                                                                                                    |                                           |                         |
|                                                                                                    |                                                                                                    |                                                                                                    |                                                                                                    |                                           |                         |
|                                                                                                    |                                                                                                    |                                                                                                    |                                                                                                    |                                           |                         |
|                                                                                                    |                                                                                                    |                                                                                                    |                                                                                                    |                                           |                         |
|                                                                                                    |                                                                                                    |                                                                                                    |                                                                                                    |                                           |                         |
|                                                                                                    |                                                                                                    |                                                                                                    |                                                                                                    |                                           |                         |
|                                                                                                    |                                                                                                    |                                                                                                    |                                                                                                    |                                           |                         |
|                                                                                                    |                                                                                                    |                                                                                                    |                                                                                                    |                                           |                         |
|                                                                                                    |                                                                                                    |                                                                                                    |                                                                                                    |                                           |                         |
|                                                                                                    |                                                                                                    |                                                                                                    |                                                                                                    |                                           |                         |
|                                                                                                    |                                                                                                    |                                                                                                    |                                                                                                    |                                           |                         |
|                                                                                                    |                                                                                                    |                                                                                                    |                                                                                                    |                                           |                         |
|                                                                                                    |                                                                                                    |                                                                                                    |                                                                                                    |                                           |                         |
|                                                                                                    |                                                                                                    |                                                                                                    |                                                                                                    |                                           |                         |
|                                                                                                    |                                                                                                    |                                                                                                    |                                                                                                    |                                           |                         |
|                                                                                                    |                                                                                                    |                                                                                                    |                                                                                                    |                                           |                         |
|                                                                                                    |                                                                                                    |                                                                                                    |                                                                                                    |                                           |                         |
|                                                                                                    |                                                                                                    |                                                                                                    |                                                                                                    |                                           |                         |
|                                                                                                    |                                                                                                    |                                                                                                    |                                                                                                    |                                           |                         |
|                                                                                                    |                                                                                                    |                                                                                                    |                                                                                                    |                                           |                         |
|                                                                                                    |                                                                                                    |                                                                                                    |                                                                                                    |                                           |                         |
|                                                                                                    |                                                                                                    |                                                                                                    |                                                                                                    |                                           |                         |
|                                                                                                    |                                                                                                    |                                                                                                    |                                                                                                    |                                           |                         |
|                                                                                                    |                                                                                                    |                                                                                                    |                                                                                                    |                                           |                         |
|                                                                                                    |                                                                                                    |                                                                                                    |                                                                                                    |                                           |                         |
|                                                                                                    |                                                                                                    |                                                                                                    |                                                                                                    |                                           |                         |
|                                                                                                    |                                                                                                    |                                                                                                    |                                                                                                    |                                           |                         |
|                                                                                                    |                                                                                                    |                                                                                                    |                                                                                                    |                                           |                         |
|                                                                                                    |                                                                                                    |                                                                                                    |                                                                                                    |                                           |                         |
| Open                                                                                                    |                                                                                                    |                                                                                                    |                                                                                                    |                                           |                         |
| Berest Falder                                                                                                    |                                                                                                    |                                                                                                    |                                                                                                    |                                           |                         |
| Farent Folder                                                                                                    |                                                                                                    |                                                                                                    |                                                                                                    |                                           |                         |
| Change C:\Users\Public\Documer                                                                                                    | nts\FSR\Flex-IO Builder\Projec                                                                                                    | ts                                                                                                    |                                                                                                    |                                           |                         |
| Change C:\Users\Public\Documer<br>Parent<br>Folder                                                                                                    | nts\FSR\Flex-IO Builder\Projec                                                                                                    | ts                                                                                                    |                                                                                                    |                                           |                         |
| Change<br>Parent Folder<br>C:\Users\Public\Documen<br>Folder                                                                                                    | nts\FSR\Flex-IO Builder\Projec                                                                                                    | ts                                                                                                    |                                                                                                    |                                           |                         |
| Change<br>Parent<br>Folder<br>Project Name                                                                                                    | nts\FSR\Flex-IO Builder\Projec                                                                                                    | ts<br>Date Last Saved                                                                                                    | Syntax                                                                                                    | AlQ                                       | Batash                  |
| Change<br>Parent<br>Folder<br>Project Name                                                                                                    | nts\FSR\Flex-IO Builder\Projec                                                                                                    | ts<br>Date Last Saved                                                                                                    | Syntax<br>Error(s)                                                                                                | AlO                                       | Refresh                 |
| Change<br>Parent<br>Folder<br>Project Name<br>2015_02_20_c_01                                                                                                    | tts\FSR\Flex-IO Builder\Projec<br>Date Created<br>2/20/2015 6:00:49 PM                                                                                                    | ts<br>Date Last Saved<br>3/18/2015 10:01:57 AM                                                                                                    | Syntax<br>Error(s)                                                                                                | AIO                                       | Refresh                 |
| Parent Folder         Parent Folder           C:\Users\Public\Documer           Project Name           2015_02_20_c_01           2015_02_20_c_02           2045_02_06_co2                                                                                                    | tts\FSR\Flex-I0 Builder\Projec<br>Date Created<br>2/20/2015 6:00:49 PM<br>2/20/2015 6:01:23 PM                                                                                                    | ts<br>Date Last Saved<br>3/18/2015 10:01:57 AM<br>3/18/2015 10:01:57 AM                                                                                                    | Syntax<br>Error(s)                                                                                                | AIO<br>0<br>0                             | Refresh                 |
| Parent Polder           Change Parent Folder           C:\Users\Public\Document           Project Name           2015_02_20_c_01           2015_02_20_c_02           2015_02_26_coa_test_01           2015_02_66_coa_test_01           2015_02_66_coa_test_01                                                                                                    | Date Created<br>2/20/2015 6:00:49 PM<br>2/20/2015 6:01:23 PM<br>2/26/2015 10:55:53 AM                                                                                                    | ts<br>Date Last Saved<br>3/18/2015 10:01:57 AM<br>3/18/2015 10:01:57 AM<br>3/18/2015 10:01:58 AM                                                                                                    | Syntax<br>Error(s)                                                                                                | AIO<br>0<br>0<br>0                        | Refresh                 |
| Change<br>Parent<br>Folder         Project Name           2015_02_20_c_01         2015_02_20_c_02           2015_02_26_coa_test_01         2015_02_26_coa_test_03                                                                                                    | Date Created<br>2/20/2015 6:00:49 PM<br>2/20/2015 6:01:23 PM<br>2/26/2015 10:55:53 AM<br>2/26/2015 1:27:01 PM                                                                                                    | ts<br>Date Last Saved<br>3/18/2015 10:01:57 AM<br>3/18/2015 10:01:57 AM<br>3/18/2015 10:01:58 AM<br>3/18/2015 10:01:58 AM                                                                                                    | Syntax<br>Error(s)                                                                                                | AIO<br>0<br>0<br>0<br>0                   | Refresh                 |
| Change<br>Parent<br>Folder         Project Name           2015_02_20_c_01         2015_02_20_c_02           2015_02_26_coa_test_01         2015_02_26_coa_test_03           2015_02_26_coa_test_03         2015_02_27_coa_test_03                                                                                                    | Date Created<br>2/20/2015 6:00:49 PM<br>2/26/2015 6:01:23 PM<br>2/26/2015 10:55:53 AM<br>2/26/2015 1:27:01 PM<br>2/26/2015 1:27:01 PM<br>2/26/2015 1:05:55 AM                                                                                                    | ts<br>Date Last Saved<br>3/18/2015 10:01:57 AM<br>3/18/2015 10:01:57 AM<br>3/18/2015 10:01:58 AM<br>3/18/2015 10:01:58 AM<br>3/18/2015 10:01:58 AM                                                                                                    | Syntax<br>Error(s)                                                                                                | AIO<br>0<br>0<br>0<br>0<br>0              | Refresh                 |
| Project Name           2015_02_20_c_01           2015_02_20_c_01           2015_02_20_c_02           2015_02_20_c_02           2015_02_20_c_02           2015_02_20_c_02           2015_02_20_c_02           2015_02_20_c_02           2015_02_20_c_03_test_01           2015_02_20_c_03_test_05           2015_03_27_toggle_test_05           2015_03_03_test_01                                                                                                    | tts\FSR\Flex-I0 Builder\Project<br>Date Created<br>2/20/2015 6:00:49 PM<br>2/26/2015 6:01:23 PM<br>2/26/2015 10:55:53 AM<br>2/26/2015 1:34:24 PM<br>2/27/2015 10:55:35 AM<br>2/27/2015 2:05:05 PM                                                                                                    | Date Last Saved<br>3/18/2015 10:01:57 AM<br>3/18/2015 10:01:57 AM<br>3/18/2015 10:01:58 AM<br>3/18/2015 10:01:58 AM<br>3/18/2015 10:01:58 AM<br>3/18/2015 10:01:58 AM<br>3/18/2015 2:06:07 BM                                                                                                    | Syntax<br>Error(s)                                                                                                | AIO<br>0<br>0<br>0<br>0<br>0<br>0<br>0    | Refresh                 |
| Change<br>Parent<br>Folder         Project Name           Project Name         2015_02_20_c_01           2015_02_20_c_02         2015_02_26_coa_test_01           2015_02_26_coa_test_03         2015_02_26_coa_test_05           2015_02_27_toggle_test_05         2015_03_3_165_con_test_04                                                                                                    | tts\FSR\Flex-I0 Builder\Project<br>Date Created<br>2/20/2015 6:00:49 PM<br>2/20/2015 6:01:23 PM<br>2/26/2015 1:055:53 AM<br>2/26/2015 1:27:01 PM<br>2/26/2015 1:34:24 PM<br>2/27/2015 1:055:35 AM<br>3/3/2015 2:05:06 PM<br>3/10/2015 3:47:42 PM                                                                                                    | Date Last Saved<br>3/18/2015 10:01:57 AM<br>3/18/2015 10:01:57 AM<br>3/18/2015 10:01:58 AM<br>3/18/2015 10:01:58 AM<br>3/18/2015 10:01:58 AM<br>3/18/2015 10:01:58 AM<br>3/3/2015 2:0507 PM<br>3/10/2015 2:50:07 PM                                                                                                    | Syntax<br>Error(s)                                                                                                | AIO 0 0 0 0 0 0 0 0 0 1 1 1               | Refresh                 |
| Change<br>Parent<br>Folder<br>Project Name<br>2015_02_20_c_01<br>2015_02_20_c_02<br>2015_02_26_coa_test_01<br>2015_02_26_coa_test_03<br>2015_02_26_coa_test_05<br>2015_02_27_toggle_test_05<br>2015_03_03_test_01<br>2015_03_11_cascade_01                                                                                                    | Date Created<br>2/20/2015 6:00:49 PM<br>2/20/2015 6:01:23 PM<br>2/26/2015 10:55:53 AM<br>2/26/2015 1:27:01 PM<br>2/26/2015 1:34:24 PM<br>2/27/2015 10:55:35 AM<br>3/3/2015 2:05:06 PM<br>3/10/2015 3:47:42 PM                                                                                                    | Date Last Saved<br>3/18/2015 10:01:57 AM<br>3/18/2015 10:01:57 AM<br>3/18/2015 10:01:58 AM<br>3/18/2015 10:01:58 AM<br>3/18/2015 10:01:58 AM<br>3/18/2015 10:01:58 AM<br>3/18/2015 2:05:07 PM<br>3/19/2015 2:05:03 PM<br>3/19/2015 4:13:35 PM                                                                                                    | Syntax<br>Error(s)                                                                                                | AIO 0 0 0 0 0 0 0 1 1 1 1                 | Refresh                 |
| Change<br>Parent<br>Folder<br>Project Name<br>2015_02_20_c_01<br>2015_02_20_c_02<br>2015_02_26_coa_test_01<br>2015_02_26_coa_test_03<br>2015_02_26_coa_test_03<br>2015_02_27_toggle_test_05<br>2015_03_11_coggle_test_01<br>2015_03_11_coggle_test_01<br>2015_03_11_toggle_test_02                                                                                                    | Date Created<br>2/20/2015 6:00:49 PM<br>2/20/2015 6:01:23 PM<br>2/26/2015 1:27:01 PM<br>2/26/2015 1:27:01 PM<br>2/26/2015 1:34:24 PM<br>3/3/2015 2:05:06 PM<br>3/10/2015 3:47:42 PM<br>3/11/2015 1:43:45 PM                                                                                                    | Date Last Saved<br>3/18/2015 10:01:57 AM<br>3/18/2015 10:01:57 AM<br>3/18/2015 10:01:58 AM<br>3/18/2015 10:01:58 AM<br>3/18/2015 10:01:58 AM<br>3/18/2015 10:01:58 AM<br>3/18/2015 10:01:58 AM<br>3/12/2015 2:05:07 PM<br>3/10/2015 3:60:03 PM<br>3/11/2015 1:43:46 PM                                                                                                    | Syntax<br>Error(s)                                                                                                | AIO 0 0 0 0 0 0 0 1 1 1 1 1 1 1 1 1 1 1 1 | Refresh                 |
| Change<br>Parent<br>Folder<br>Project Name<br>2015_02_20_c_01<br>2015_02_20_c_02<br>2015_02_26_coa_test_01<br>2015_02_26_coa_test_03<br>2015_02_26_coa_test_05<br>2015_02_27_toggle_test_05<br>2015_03_11_cascade_01<br>2015_03_11_cascade_01<br>2015_03_11_toggle_test_02<br>2015_03_11_toggle_test_02                                                                                                    | Date Created<br>2/20/2015 6:00:49 PM<br>2/20/2015 6:01:23 PM<br>2/26/2015 1:055:53 AM<br>2/26/2015 1:27:01 PM<br>2/26/2015 1:27:01 PM<br>2/27/2015 10:55:35 AM<br>3/3/2015 2:05:06 PM<br>3/10/2015 3:47:42 PM<br>3/11/2015 1:21:41 PM<br>3/11/2015 5:53:01 PM                                                                                                    | Date Last Saved<br>3/18/2015 10:01:57 AM<br>3/18/2015 10:01:57 AM<br>3/18/2015 10:01:58 AM<br>3/18/2015 10:01:58 AM<br>3/18/2015 10:01:58 AM<br>3/18/2015 10:01:58 AM<br>3/18/2015 2:06:07 PM<br>3/10/2015 2:06:07 PM<br>3/10/2015 2:36:03 PM<br>3/11/2015 1:43:46 PM<br>3/11/2015 5:53:01 PM                                                                                                    | Syntax<br>Error(s)                                                                                                | AIO 0 0 0 0 0 0 1 1 1 1 1 1 1 1 1 1 1 1 1 | Refresh                 |
| Change<br>Parent<br>Folder<br>Chusers\Public\Document<br>C\Users\Public\Document<br>Project Name<br>2015_02_20_c_01<br>2015_02_20_c_02<br>2015_02_26_coa_test_01<br>2015_02_26_coa_test_03<br>2015_02_26_coa_test_05<br>2015_03_10_toggle_test_05<br>2015_03_11_coggle_test_01<br>2015_03_11_coggle_test_02<br>2015_03_11_toggle_test_03<br>2015_03_13_Toggle_test_03<br>2015_03_13_Toggle_test_03<br>2016_03_13_Toggle_test_03<br>2016_03_13_Toggle_ | Date Created           2/20/2015 6:00:49 PM           2/20/2015 6:01:23 PM           2/26/2015 10:55:53 AM           2/26/2015 1:34:24 PM           2/27/2015 10:55:35 AM           3/3/2015 2:05:06 PM           3/10/2015 3:47:42 PM           3/11/2015 1:21:41 PM           3/11/2015 1:23:45 PM           3/11/2015 1:23:45 PM           3/11/2015 1:43:45 PM           3/13/2015 5:30:34                                                                                                    | Date Last Saved<br>3/18/2015 10:01:57 AM<br>3/18/2015 10:01:57 AM<br>3/18/2015 10:01:58 AM<br>3/18/2015 10:01:58 AM<br>3/18/2015 10:01:58 AM<br>3/18/2015 10:01:58 AM<br>3/18/2015 2:06:07 PM<br>3/10/2015 2:06:07 PM<br>3/10/2015 3:60:03 PM<br>3/11/2015 5:53:01 PM<br>3/13/2015 6:17:49 PM                                                                                                    | Syntax<br>Error(s)                                                                                                | AIO 0 0 0 0 0 0 1 1 1 1 1 1 1 1 1 1 1 1 1 | Refresh                 |
| Change<br>Parent<br>Folder<br>Chusers\Public\Document<br>C\Users\Public\Document<br>Project Name<br>2015_02_20_c_02<br>2015_02_26_coa_test_01<br>2015_02_26_coa_test_03<br>2015_02_26_coa_test_05<br>2015_02_27_toggle_test_05<br>2015_03_10_toggle_test_01<br>2015_03_11_coggle_test_02<br>2015_03_11_toggle_test_03<br>2015_03_11_toggle_test_04<br>2015_03_17_Empty_Lines_01                                                                                                    | ts\FSR\Flex-I0 Builder\Project<br>Date Created<br>2/20/2015 6:00:49 PM<br>2/26/2015 6:01:23 PM<br>2/26/2015 10:55:53 AM<br>2/26/2015 1:34:24 PM<br>2/27/2015 10:55:35 AM<br>3/3/2015 2:05:06 PM<br>3/10/2015 3:47:42 PM<br>3/11/2015 1:43:45 PM<br>3/11/2015 5:61:149 PM<br>3/13/2015 5:17:49 PM                                                                                                    | Date Last Saved<br>3/18/2015 10:01:57 AM<br>3/18/2015 10:01:57 AM<br>3/18/2015 10:01:58 AM<br>3/18/2015 10:01:58 AM<br>3/18/2015 10:01:58 AM<br>3/18/2015 10:01:58 AM<br>3/18/2015 2:05:07 PM<br>3/10/2015 3:50:03 PM<br>3/10/2015 3:50:03 PM<br>3/11/2015 5:63:01 PM<br>3/13/2015 6:17:49 PM<br>3/27/2015 11:30:39 AM                                                                                                    | Syntax<br>Error(s)                                                                                                | AIO 0 0 0 0 0 0 1 1 1 1 1 1 1 1 1 1 1 1 1 | Refresh                 |
| Change<br>Parent<br>Folder<br>Clusers/Public/Document<br>2015_02_20_c_01<br>2015_02_20_c_02<br>2015_02_26_coa_test_01<br>2015_02_26_coa_test_03<br>2015_02_26_coa_test_03<br>2015_02_27_toggle_test_05<br>2015_03_11_coggle_test_01<br>2015_03_11_coggle_test_01<br>2015_03_11_toggle_test_02<br>2015_03_11_toggle_test_03<br>2016_03_13_Toggle_Test_04<br>2016_03_17_test_All_01                                                                                                    | Date Created<br>2/20/2015 6:00:49 PM<br>2/20/2015 6:00:49 PM<br>2/20/2015 6:01:23 PM<br>2/26/2015 10:55:53 AM<br>2/26/2015 1:27:01 PM<br>2/26/2015 1:34:24 PM<br>2/27/2015 10:55:35 AM<br>3/3/2015 2:05:06 PM<br>3/10/2015 3:47:42 PM<br>3/11/2015 1:21:41 PM<br>3/11/2015 1:21:43:45 PM<br>3/11/2015 5:17:49 PM<br>3/17/2015 3:01:42 PM<br>3/17/2015 1:21:11:47 PM                                                                                                    | Date Last Saved<br>3/18/2015 10:01:57 AM<br>3/18/2015 10:01:57 AM<br>3/18/2015 10:01:58 AM<br>3/18/2015 10:01:58 AM<br>3/18/2015 10:01:58 AM<br>3/18/2015 10:01:58 AM<br>3/18/2015 2:05:07 PM<br>3/10/2015 3:50:03 PM<br>3/10/2015 4:13:35 PM<br>3/11/2015 1:43:46 PM<br>3/11/2015 5:31:01 PM<br>3/11/2015 5:17:49 PM<br>3/17/2015 11:30:39 AM<br>3/17/2015 12:11:47 PM                                                                                                    | Syntax<br>Error(s)<br>2<br>2<br>2                                                                                 | AIO 0 0 0 0 0 0 0 1 1 1 1 1 1 1 1 1 1 1 1 | Refresh                 |
| Change<br>Parent<br>Folder<br>Project Name<br>2015_02_20_c_01<br>2015_02_20_c_02<br>2015_02_26_coa_test_01<br>2015_02_26_coa_test_03<br>2015_02_26_coa_test_03<br>2015_02_27_toggle_test_05<br>2015_03_10_toggle_test_01<br>2015_03_11_coggle_test_01<br>2015_03_11_toggle_test_02<br>2015_03_17_test_01<br>2015_03_17_test_01<br>2015_03_17_test_01<br>2015_03_17_test_01<br>2015_03_18_test_01                                                                                                    | Date Created<br>2/20/2015 6:00:49 PM<br>2/20/2015 6:01:23 PM<br>2/26/2015 1:27:01 PM<br>2/26/2015 1:27:01 PM<br>2/26/2015 1:34:24 PM<br>2/27/2015 1:05:53 SAM<br>3/3/2015 2:05:06 PM<br>3/10/2015 3:47:42 PM<br>3/11/2015 1:21:41 PM<br>3/11/2015 1:33:01 PM<br>3/11/2015 1:33:01 PM<br>3/13/2015 5:31:01 PM<br>3/13/2015 5:31:142 PM<br>3/17/2015 3:01:42 PM<br>3/17/2015 4:35:36 PM                                                                                                    | Date Last Saved<br>3/18/2015 10:01:57 AM<br>3/18/2015 10:01:57 AM<br>3/18/2015 10:01:58 AM<br>3/18/2015 10:01:58 AM<br>3/18/2015 10:01:58 AM<br>3/18/2015 10:01:58 AM<br>3/18/2015 2:06:07 PM<br>3/19/2015 2:06:07 PM<br>3/19/2015 2:06:07 PM<br>3/19/2015 2:06:07 PM<br>3/19/2015 2:06:07 PM<br>3/19/2015 5:50:03 PM<br>3/19/2015 5:50:01 PM<br>3/19/2015 1:43:46 PM<br>3/19/2015 1:43:46 PM<br>3/17/2015 1:130:39 AM<br>3/17/2015 12:11:47 PM<br>3/17/2015 4:54:25 PM                                                                                                    | Syntax<br>Error(s)<br>2<br>2<br>2<br>2                                                                            | AIO 0 0 0 0 0 0 0 1 1 1 1 1 1 1 1 1 1 1 1 | Refresh                 |
| Change<br>Parent<br>Folder<br>Project Name<br>2015_02_20_c_01<br>2015_02_20_c_02<br>2015_02_26_coa_test_01<br>2015_02_26_coa_test_03<br>2015_02_26_coa_test_05<br>2015_02_27_toggle_test_03<br>2015_03_11_coggle_test_01<br>2015_03_11_coggle_test_01<br>2015_03_11_toggle_test_02<br>2015_03_11_toggle_test_03<br>2015_03_17_test_All_01<br>2015_03_17_test_All_01<br>2015_03_18_test_01<br>2015_03_23_LON_02                                                                                                    | Date Created           2/20/2015 6:00:49 PM           2/20/2015 6:01:23 PM           2/26/2015 1:055:53 AM           2/26/2015 1:27:01 PM           2/26/2015 1:34:24 PM           2/27/2015 1:055:35 AM           3/3/2015 2:05:06 PM           3/1/0/2015 3:47:42 PM           3/1/1/2015 1:21:41 PM           3/11/2015 5:53:30 PM           3/11/2015 5:53:01 PM           3/11/2015 5:51:144 PM           3/11/2015 5:51:144 PM           3/11/2015 5:51:144 PM           3/11/2015 5:51:144 PM           3/11/2015 5:51:21:42 PM           3/11/2015 5:51:24 PM           3/11/2015 5:51:24 PM           3/12015 5:51:24 PM           3/13/2015 5:36 PM           3/18/2015 4:35:36 PM           3/23/2015 3:31:35 PM                                                        | Table Last Saved<br>3/18/2015 10:01:57 AM<br>3/18/2015 10:01:57 AM<br>3/18/2015 10:01:58 AM<br>3/18/2015 10:01:58 AM<br>3/18/2015 10:01:58 AM<br>3/18/2015 10:01:58 AM<br>3/18/2015 2:06:07 PM<br>3/10/2015 2:06:07 PM<br>3/10/2015 2:06:07 PM<br>3/11/2015 5:53:01 PM<br>3/11/2015 5:53:01 PM<br>3/12/2015 5:17:49 PM<br>3/12/2015 12:11:47 PM<br>3/12/2015 12:11:47 PM<br>3/12/2015 12:11:47 PM<br>3/12/2015 3:31:35 PM                                                                                                    | Syntax<br>Error(s)                                                                                                | AIO                                       | Refresh                 |
| Change<br>Parent<br>Folder<br>Clusers/Public/Document<br>Project Name<br>2015_02_20_c_01<br>2015_02_20_c_02<br>2015_02_26_coa_test_01<br>2015_02_26_coa_test_03<br>2015_02_26_coa_test_05<br>2015_03_10_toggle_test_01<br>2015_03_11_toggle_test_01<br>2015_03_11_toggle_test_01<br>2015_03_13_Toggle_test_02<br>2015_03_13_Toggle_Test_04<br>2015_03_17_test_All_01<br>2015_03_18_test_01<br>2015_03_24_coa_test_01                                                                                                    | Date Created           2/20/2015 6:00:49 PM           2/20/2015 6:01:23 PM           2/26/2015 1:055:53 AM           2/26/2015 1:27:01 PM           2/26/2015 1:27:01 PM           2/26/2015 1:25:53 AM           2/26/2015 1:27:01 PM           2/26/2015 1:27:01 PM           3/2015 2:05:06 PM           3/10/2015 3:47:42 PM           3/11/2015 1:21:41 PM           3/11/2015 5:53:01 PM           3/11/2015 5:53:01 PM           3/11/2015 5:53:01 PM           3/17/2015 3:01:42 PM           3/17/2015 3:01:42 PM           3/17/2015 3:01:42 PM           3/17/2015 3:01:42 PM           3/17/2015 3:01:42 PM           3/17/2015 3:01:42 PM           3/17/2015 3:01:42 PM           3/18/2015 4:35:36 PM           3/23/2015 3:31:35 PM           3/24/2015 1:04:17 PM | Date Last Saved<br>3/18/2015 10:01:57 AM<br>3/18/2015 10:01:57 AM<br>3/18/2015 10:01:58 AM<br>3/18/2015 10:01:58 AM<br>3/18/2015 10:01:58 AM<br>3/18/2015 10:01:58 AM<br>3/18/2015 2:06:07 PM<br>3/10/2015 2:06:07 PM<br>3/10/2015 3:60:03 PM<br>3/11/2015 5:53:01 PM<br>3/13/2015 5:17:49 PM<br>3/13/2015 5:17:49 PM<br>3/13/2015 5:17:49 PM<br>3/13/2015 5:17:49 PM<br>3/13/2015 5:17:49 PM<br>3/13/2015 5:17:49 PM<br>3/13/2015 5:17:49 PM<br>3/13/2015 5:17:49 PM<br>3/13/2015 5:17:49 PM<br>3/13/2015 5:17:49 PM<br>3/23/2015 3:31:35 PM<br>3/23/2015 3:31:35 PM                                                                                                    | Syntax<br>Error(s)                                                                                                | AIO                                       | Refresh                 |
| Change<br>Parent<br>Folder<br>C:Users\Public\Document<br>Project Name<br>2015_02_20_c_01<br>2015_02_20_c_02<br>2015_02_26_coa_test_01<br>2015_02_26_coa_test_03<br>2015_02_26_coa_test_05<br>2015_03_03_test_01<br>2015_03_11_coggle_test_01<br>2015_03_11_coggle_test_01<br>2015_03_11_toggle_test_01<br>2015_03_17_Empty_Lines_01<br>2015_03_17_test_All_01<br>2015_03_18_test_01<br>2015_03_24_coa_test_01<br>2015_03_24_coa_test_01<br>2015_03_24_coa_test_01<br>2015_03_27_con_tupload_01                                                                                                    | Date Created           2/20/2015 6:00:49 PM           2/20/2015 6:01:23 PM           2/26/2015 1:05:53 AM           2/26/2015 1:34:24 PM           2/27/2015 1:05:35 AM           2/26/2015 1:34:24 PM           2/27/2015 1:05:35 AM           3/3/2015 2:05:06 PM           3/1/1/2015 1:21:41 PM           3/11/2015 1:21:41 PM           3/11/2015 5:53:01 PM           3/13/2015 5:17:49 PM           3/13/2015 5:17:49 PM           3/17/2015 1:21:41 PM           3/13/2015 5:30:1 PM           3/13/2015 5:30:1 PM           3/13/2015 5:30:1 PM           3/13/2015 5:31:36 PM           3/22/2015 1:21:147 PM           3/23/2015 3:31:35 PM           3/24/2015 1:24:25 AM                                                                                              | Date Last Saved<br>3/18/2015 10:01:57 AM<br>3/18/2015 10:01:57 AM<br>3/18/2015 10:01:58 AM<br>3/18/2015 10:01:58 AM<br>3/18/2015 10:01:58 AM<br>3/18/2015 10:01:58 AM<br>3/18/2015 2:05:07 PM<br>3/10/2015 3:60:03 PM<br>3/11/2015 5:60:03 PM<br>3/11/2015 5:301 PM<br>3/13/2015 6:17:49 PM<br>3/13/2015 6:17:49 PM<br>3/13/2015 11:30:39 AM<br>3/17/2015 12:11:47 PM<br>3/23/2015 3:31:35 PM<br>3/24/2015 2:21:25 PM<br>3/24/2015 2:21:25 PM                                                                                                    | Syntax<br>Error(s)                                                                                                | AIO 0 0 0 0 0 0 1 1 1 1 1 1 1 1 1 1 1 1 1 | Refresh                 |
| Change<br>Parent<br>Folder<br>C:Users\Public\Document<br>Folder<br>Project Name<br>2015_02_20_c_01<br>2015_02_26_coa_test_01<br>2015_02_26_coa_test_03<br>2015_02_26_coa_test_03<br>2015_02_26_coa_test_05<br>2015_02_27_toggle_test_05<br>2015_03_13_coggle_test_01<br>2015_03_11_coggle_test_01<br>2015_03_11_toggle_test_02<br>2015_03_13_toggle_test_02<br>2015_03_13_toggle_Test_04<br>2015_03_17_test_All_01<br>2015_03_18_test_01<br>2015_03_27_con_tupload_01<br>2015_03_27_con_tupload_01<br>2015_03_27_con_tupload_01                                                                                                    | Date Created<br>2/20/2015 6:00:49 PM<br>2/20/2015 6:01:23 PM<br>2/26/2015 10:55:53 AM<br>2/26/2015 10:55:53 AM<br>2/26/2015 1:27:01 PM<br>2/26/2015 1:34:24 PM<br>2/27/2015 1:05:35 AM<br>3/3/2016 2:05:06 PM<br>3/10/2015 3:47:42 PM<br>3/11/2015 1:21:41 PM<br>3/11/2015 1:21:41 PM<br>3/11/2015 1:21:41 PM<br>3/11/2015 1:21:41 PM<br>3/11/2015 1:21:41 PM<br>3/11/2015 1:21:41 PM<br>3/17/2015 3:01:42 PM<br>3/17/2015 3:21:135 PM<br>3/22/2015 1:04:17 PM<br>3/22/2015 9:34:25 AM<br>4/21/2015 3:28:49 PM                                                                                                    | Date Last Saved<br>3/18/2015 10:01:57 AM<br>3/18/2015 10:01:57 AM<br>3/18/2015 10:01:58 AM<br>3/18/2015 10:01:58 AM<br>3/18/2015 10:01:58 AM<br>3/18/2015 10:01:58 AM<br>3/18/2015 2:05:07 PM<br>3/10/2015 3:50:03 PM<br>3/10/2015 3:50:03 PM<br>3/11/2015 5:53:01 PM<br>3/11/2015 1:43:46 PM<br>3/11/2015 1:43:46 PM<br>3/11/2015 1:21:11:47 PM<br>3/27/2015 12:11:47 PM<br>3/23/2015 3:31:35 PM<br>3/23/2015 3:31:35 PM<br>3/24/2015 2:21:26 PM<br>3/27/2015 9:34:26 AM<br>4/21/2015 3:28:49 PM                                                                                                    | Syntax<br>Error(s)<br>2<br>2<br>2<br>2<br>2<br>3<br>2<br>3<br>3<br>3<br>3<br>3<br>3<br>3<br>3<br>3<br>3<br>3<br>3 | AIO 0 0 0 0 0 0 0 1 1 1 1 1 1 1 1 1 1 1 1 | Cancel                  |
| Change<br>Parent<br>Folder<br>Clusers/Public/Document<br>2015_02_20_c_01<br>2015_02_20_c_02<br>2015_02_26_coa_test_01<br>2015_02_26_coa_test_03<br>2015_02_26_coa_test_03<br>2015_02_27_toggle_test_05<br>2015_03_10_toggle_test_01<br>2015_03_11_coggle_test_01<br>2015_03_11_toggle_test_01<br>2015_03_11_toggle_test_02<br>2015_03_11_toggle_test_02<br>2015_03_17_test_All_01<br>2015_03_17_test_All_01<br>2015_03_24_coa_test_01<br>2015_03_24_coa_test_01<br>2015_03_27_cont_upload_01<br>2015_04_21_sample<br>Ken_test1                                                                                                    | Date Created<br>2/20/2015 6:00:49 PM<br>2/20/2015 6:01:23 PM<br>2/26/2015 1:27:01 PM<br>2/26/2015 1:27:01 PM<br>2/26/2015 1:27:01 PM<br>2/26/2015 1:34:24 PM<br>2/27/2015 1:055:35 AM<br>3/3/2015 2:05:06 PM<br>3/11/2015 1:21:41 PM<br>3/11/2015 1:21:41 PM<br>3/11/2015 1:21:41 PM<br>3/11/2015 1:21:41 PM<br>3/11/2015 1:21:41 PM<br>3/11/2015 1:21:41 PM<br>3/11/2015 1:21:41 PM<br>3/13/2015 1:21:41 PM<br>3/13/2015 1:21:41 PM<br>3/13/2015 1:21:11:47 PM<br>3/13/2015 1:21:11:47 PM<br>3/12/2015 1:21:11:47 PM<br>3/23/2015 1:21:11:47 PM<br>3/23/2015 1:21:12:5 AM<br>3/23/2015 1:23:25 AM<br>3/21/2015 2:32:26 PM<br>3/10/2015 2:17:06 PM                                                                                                    | Date Last Saved<br>3/18/2015 10:01:57 AM<br>3/18/2015 10:01:57 AM<br>3/18/2015 10:01:58 AM<br>3/18/2015 10:01:58 AM<br>3/18/2015 10:01:58 AM<br>3/18/2015 10:01:58 AM<br>3/18/2015 2:05:07 PM<br>3/10/2015 3:50:03 PM<br>3/10/2015 4:13:35 PM<br>3/11/2015 1:43:46 PM<br>3/11/2015 1:43:46 PM<br>3/11/2015 1:13:03 PM<br>3/17/2015 11:30:39 AM<br>3/17/2015 12:11:47 PM<br>3/18/2015 4:54:25 PM<br>3/23/2015 3:31:35 PM<br>3/27/2015 9:34:26 AM<br>4/21/2015 3:28:49 PM<br>3/10/2015 3:32:20 PM                                                                                                    | Syntax<br>Error(s)<br>2<br>2<br>2<br>2<br>2<br>2<br>2<br>2<br>2<br>2<br>2<br>2<br>2<br>2<br>2<br>2<br>2<br>2<br>2 | AIO                                       | OK<br>Cancel            |
| Change<br>Parent<br>Folder<br>Project Name<br>2015_02_20_c_01<br>2015_02_20_c_02<br>2015_02_26_coa_test_01<br>2015_02_26_coa_test_03<br>2015_02_26_coa_test_05<br>2015_02_27_toggle_test_05<br>2015_02_27_toggle_test_05<br>2015_03_11_cascade_01<br>2015_03_11_caggle_test_02<br>2015_03_11_toggle_test_02<br>2015_03_17_test_All_01<br>2015_03_17_test_All_01<br>2015_03_23_LOW_02<br>2015_03_27_cont_upload_01<br>2015_03_27_cont_upload_01<br>2015_03_27_cont_upload_01<br>2015_03_27_cont_upload_01<br>2015_03_27_cont_upload_01<br>2015_03_27_cont_upload_01<br>2015_03_27_cont_upload_01<br>2015_04_21_sample<br>Ken_test1<br>SAMPLE PROJECT                                                                                                    | Date Created<br>2/20/2015 6:00:49 PM<br>2/20/2015 6:01:23 PM<br>2/26/2015 1:27:01 PM<br>2/26/2015 1:27:01 PM<br>2/26/2015 1:34:24 PM<br>2/27/2015 1:055:35 AM<br>3/3/2015 2:05:06 PM<br>3/10/2015 3:47:42 PM<br>3/11/2015 1:43:45 PM<br>3/11/2015 5:53:01 PM<br>3/11/2015 5:51:149 PM<br>3/17/2015 3:01:42 PM<br>3/17/2015 4:35:36 PM<br>3/23/2015 4:35:36 PM<br>3/23/2015 4:35:36 PM<br>3/24/2015 1:04:17 PM<br>3/27/2015 9:34:25 AM<br>3/10/2015 2:17:06 PM<br>3/10/2015 2:17:06 PM                                                                                                    | Date Last Saved           3/18/2015 10:01:57 AM           3/18/2015 10:01:57 AM           3/18/2015 10:01:58 AM           3/18/2015 10:01:58 AM           3/18/2015 10:01:58 AM           3/18/2015 10:01:58 AM           3/18/2015 10:01:58 AM           3/18/2015 10:01:58 AM           3/18/2015 2:06:07 PM           3/10/2015 3:50:03 PM           3/11/2015 5:63:01 PM           3/11/2015 5:63:01 PM           3/11/2015 5:17:49 PM           3/12/2015 5:17:49 PM           3/12/2015 4:13:35 PM           3/12/2015 5:31:35 PM           3/12/2015 4:22:125 PM           3/23/2015 5:31:35 PM           3/24/2015 2:21:25 PM           3/27/2015 3:32:20 PM           3/2015 5:71:40 PM           3/23/2015 5:30:31:35 PM           3/24/2015 2:21:25 PM           3/24/2015 3:32:20 PM           3/10/2015 3:32:20 PM           3/3/2015 5:17:46 PM | Syntax<br>Error(s)                                                                                                | AIO                                       | Refresh                 |
| Change<br>Parent<br>Folder<br>C\Users\Public\Document<br>Project Name<br>2015_02_20_c_01<br>2015_02_20_c_02<br>2015_02_26_coa_test_01<br>2015_02_26_coa_test_03<br>2015_02_26_coa_test_05<br>2015_03_03_test_01<br>2015_03_10_toggle_test_01<br>2015_03_11_toggle_test_01<br>2015_03_11_toggle_test_02<br>2015_03_13_Toggle_Test_04<br>2015_03_17_test_All_01<br>2015_03_17_test_All_01<br>2015_03_23_LOW_02<br>2015_03_24_coa_test_01<br>2015_03_24_coa_test_01<br>2015_03_24_coa_test_01<br>2015_03_24_coa_test_01<br>2015_03_24_coa_test_01<br>2015_03_24_coa_test_01<br>2015_03_24_coa_test_01<br>2015_03_27_cont_upload_01<br>2015_04_21_sample<br>Ken_test1<br>SAMPLE PROJECT                                                                                                    | Date Created<br>2/20/2015 6:00:49 PM<br>2/20/2015 6:00:49 PM<br>2/26/2015 1:055:53 AM<br>2/26/2015 1:055:53 AM<br>2/26/2015 1:27:01 PM<br>2/26/2015 1:34:24 PM<br>3/10/2015 3:47:42 PM<br>3/10/2015 3:47:42 PM<br>3/11/2015 1:21:41 PM<br>3/11/2015 5:53:01 PM<br>3/11/2015 5:517:49 PM<br>3/17/2015 5:17:49 PM<br>3/17/2015 3:01:42 PM<br>3/17/2015 3:31:36 PM<br>3/23/2015 3:31:36 PM<br>3/24/2015 1:04:17 PM<br>3/27/2015 9:34:25 AM<br>4/21/2015 2:28:29 PM                                                                                                    | Date Last Saved<br>3/18/2015 10:01:57 AM<br>3/18/2015 10:01:57 AM<br>3/18/2015 10:01:58 AM<br>3/18/2015 10:01:58 AM<br>3/18/2015 10:01:58 AM<br>3/18/2015 10:01:58 AM<br>3/18/2015 10:01:58 AM<br>3/18/2015 2:06:07 PM<br>3/10/2015 3:60:03 PM<br>3/10/2015 2:06:07 PM<br>3/10/2015 3:60:03 PM<br>3/10/2015 3:60:03 PM<br>3/10/2015 3:60:03 PM<br>3/10/2015 3:60:03 PM<br>3/11/2015 5:53:01 PM<br>3/11/2015 5:53:01 PM<br>3/13/2015 5:17:49 PM<br>3/22/2015 3:31:35 PM<br>3/22/2015 3:31:35 PM<br>3/22/2015 3:31:35 PM<br>3/22/2015 3:31:36 PM<br>3/22/2015 3:31:36 PM<br>3/22/2015 3:32:20 PM<br>3/3/2015 5:17:46 PM                                                                                                    | Syntax<br>Error(s)                                                                                                | AIO                                       | Refresh                 |
| Change<br>Parent<br>Folder<br>C\Users\Public\Document<br>Project Name<br>2015_02_20_c_01<br>2015_02_20_c_02<br>2015_02_26_coa_test_01<br>2015_02_26_coa_test_03<br>2015_02_26_coa_test_05<br>2015_03_03_test_01<br>2015_03_10_toggle_test_01<br>2015_03_11_coggle_test_01<br>2015_03_11_toggle_test_01<br>2015_03_11_toggle_test_03<br>2015_03_17_test_All_01<br>2015_03_17_test_All_01<br>2015_03_28_test_01<br>2015_03_28_test_01<br>2015_03_28_test_01<br>2015_03_28_test_01<br>2015_03_28_test_01<br>2015_03_28_test_01<br>2015_03_28_test_01<br>2015_03_28_test_01<br>2015_03_28_test_01<br>2015_03_27_cont_upload_01<br>2015_04_21_sample<br>Ken_test1<br>SAMPLE PROJECT                                                                                                    | Date Created<br>2/20/2015 6:00:49 PM<br>2/20/2015 6:01:23 PM<br>2/26/2015 1:055:53 AM<br>2/26/2015 1:27:01 PM<br>2/26/2015 1:27:01 PM<br>2/26/2015 1:27:35 AM<br>2/27/2015 1:55:35 AM<br>3/10/2015 2:05:06 PM<br>3/11/2015 1:21:41 PM<br>3/11/2015 5:53:01 PM<br>3/11/2015 5:53:01 PM<br>3/11/2015 5:53:01 PM<br>3/17/2015 3:01:42 PM<br>3/17/2015 3:01:42 PM<br>3/17/2015 3:01:42 PM<br>3/18/2015 3:31:36 PM<br>3/24/2015 1:04:17 PM<br>3/27/2015 9:34:25 AM<br>4/21/2015 3:28:49 PM<br>3/4/2015 12:28:29 PM                                                                                                    | Date Last Saved<br>3/18/2015 10:01:57 AM<br>3/18/2015 10:01:57 AM<br>3/18/2015 10:01:58 AM<br>3/18/2015 10:01:58 AM<br>3/18/2015 10:01:58 AM<br>3/18/2015 10:01:58 AM<br>3/18/2015 2:06:07 PM<br>3/10/2015 2:06:07 PM<br>3/10/2015 3:50:03 PM<br>3/11/2015 5:37:01 PM<br>3/11/2015 5:17:49 PM<br>3/22/2015 11:30:39 AM<br>3/17/2015 12:11:47 PM<br>3/23/2015 3:31:35 PM<br>3/24/2015 2:21:25 PM<br>3/21/2015 9:34:26 AM<br>4/21/2015 3:32:20 PM<br>3/3/2015 5:17:46 PM                                                                                                    | Syntax<br>Error(s)                                                                                                | AIO                                       | Refresh                 |
| Change<br>Parent<br>Folder<br>C\Users\Public\Document<br>2015_02_20_c_01<br>2015_02_20_c_02<br>2015_02_26_coa_test_01<br>2015_02_26_coa_test_03<br>2015_02_26_coa_test_05<br>2015_03_26_coa_test_05<br>2015_03_10_toggle_test_01<br>2015_03_11_coggle_test_01<br>2015_03_11_toggle_test_01<br>2015_03_11_toggle_test_02<br>2015_03_17_test_04<br>2015_03_17_test_04<br>2015_03_18_test_01<br>2015_03_23_LOW_02<br>2015_03_27_cont_upload_01<br>2015_04_21_sample<br>Ken_test1<br>SAMPLE PROJECT                                                                                                    | Date Created<br>2/20/2015 6:00:49 PM<br>2/20/2015 6:01:23 PM<br>2/26/2015 10:55:53 AM<br>2/26/2015 11:27:01 PM<br>2/26/2015 1:27:01 PM<br>2/26/2015 1:34:24 PM<br>2/27/2015 1:05:35 AM<br>3/3/2015 2:05:06 PM<br>3/11/2015 1:21:41 PM<br>3/11/2015 1:21:41 PM<br>3/11/2015 1:21:42 PM<br>3/11/2015 1:21:42 PM<br>3/11/2015 1:21:14:47 PM<br>3/17/2015 3:01:42 PM<br>3/17/2015 1:31:35 PM<br>3/22/2015 1:34:25 AM<br>4/21/2015 1:24:26 AM<br>4/21/2015 1:228:29 PM                                                                                                    | Date Last Saved<br>3/18/2015 10:01:57 AM<br>3/18/2015 10:01:57 AM<br>3/18/2015 10:01:58 AM<br>3/18/2015 10:01:58 AM<br>3/18/2015 10:01:58 AM<br>3/18/2015 10:01:58 AM<br>3/18/2015 2:05:07 PM<br>3/10/2015 3:60:03 PM<br>3/10/2015 3:60:03 PM<br>3/11/2015 5:60:03 PM<br>3/11/2015 5:17:49 PM<br>3/27/2015 11:30:39 AM<br>3/17/2015 12:11:47 PM<br>3/24/2015 2:21:25 PM<br>3/24/2015 2:21:25 PM<br>3/24/2015 2:32:20 PM<br>3/3/2015 5:17:46 PM                                                                                                    | Syntax<br>Error(s)                                                                                                | AIO                                       | Refresh<br>OK<br>Cancel |
| Change<br>Parent<br>Folder<br>C\Users\Public\Document<br>C\Users\Public\Document<br>2015_02_20_c_01<br>2015_02_26_coa_test_01<br>2015_02_26_coa_test_03<br>2015_02_26_coa_test_03<br>2015_02_26_coa_test_03<br>2015_03_27_toggle_test_05<br>2015_03_10_toggle_test_01<br>2015_03_11_coggle_test_01<br>2015_03_11_toggle_test_02<br>2015_03_11_toggle_test_03<br>2015_03_13_toggle_test_04<br>2015_03_17_test_All_01<br>2015_03_18_test_01<br>2015_03_27_cont_upload_01<br>2015_03_27_cont_upload_01<br>2015_03_27_cont_upload_01<br>2015_03_27_cont_upload_01<br>2015_03_27_cont_upload_01<br>2015_03_27_cont_upload_01<br>2015_04_21_sample<br>Ken_test1<br>SAMPLE PROJECT                                                                                                    | Date Created<br>2/20/2015 6:00:49 PM<br>2/20/2015 6:01:23 PM<br>2/26/2015 10:55:53 AM<br>2/26/2015 1:27:01 PM<br>2/26/2015 1:34:24 PM<br>2/27/2015 10:55:35 AM<br>3/3/2015 2:05:06 PM<br>3/10/2015 3:47:42 PM<br>3/11/2015 1:21:41 PM<br>3/11/2015 1:21:41 PM<br>3/11/2015 1:21:41 PM<br>3/11/2015 1:21:42 PM<br>3/11/2015 1:21:14 PM<br>3/13/2015 5:3:01 PM<br>3/17/2015 3:10:42 PM<br>3/17/2015 3:31:35 PM<br>3/23/2015 3:31:35 PM<br>3/24/2015 1:21:8:49 PM<br>3/10/2015 2:17:06 PM<br>3/4/2015 12:28:29 PM                                                                                                    | ts<br>Date Last Saved<br>3/18/2015 10:01:57 AM<br>3/18/2015 10:01:57 AM<br>3/18/2015 10:01:57 AM<br>3/18/2015 10:01:58 AM<br>3/18/2015 10:01:58 AM<br>3/18/2015 10:01:58 AM<br>3/18/2015 2:05:07 PM<br>3/10/2015 2:05:07 PM<br>3/10/2015 2:05:07 PM<br>3/10/2015 5:30:01 PM<br>3/11/2015 5:517:49 PM<br>3/27/2015 11:30:39 AM<br>3/17/2015 4:13:35 PM<br>3/23/2015 4:54:25 PM<br>3/23/2015 2:21:25 PM<br>3/27/2015 3:32:20 PM<br>3/3/2015 5:17:46 PM                                                                                                    | Syntax<br>Error(s)<br>2<br>2<br>2<br>2<br>2<br>2<br>2<br>2<br>2<br>2<br>2<br>2<br>2<br>2<br>2<br>2<br>2<br>2<br>2 | AIO                                       | Cancel                  |

| Flex-IO Builder version 1.0.0.10                                                                                                    |                 | - O X |
|----------------------------------------------------------------------------------------------------|-----------------|-------|
| New         Open         Error<br>Check         Save         Save As         File           OK         OK | ex-IO<br>Innect |       |
|                                                                                                    |                 |       |
| Project free 1 2015 04 21 sample                                                                                                    |                 | _     |
| □ 00011                                                                                                    |                 |       |
| - Input 2                                                                                                    |                 |       |
| – Input 3                                                                                                    |                 |       |
| Input 4                                                                                                    |                 |       |
| – Input 6                                                                                                    |                 |       |
| - Input 7                                                                                                    |                 |       |
| input 8<br>Input 9                                                                                                    |                 |       |
| - Input 1 AIO OK                                                                                                    |                 |       |
| Input 1                                                                                                    |                 |       |
| - Input I                                                                                                    |                 |       |
| - Input 1                                                                                                    |                 |       |
| Input 1                                                                                                    |                 |       |
| Im Input I                                                                                                    |                 |       |
|                                                                                                    | <u></u>         |       |
|                                                                                                    | -0              |       |
|                                                                                                    |                 |       |
|                                                                                                    |                 |       |
| ОК                                                                                                    |                 |       |
|                                                                                                    |                 |       |
| 10                                                                                                    |                 | _     |
|                                                                                                    |                 |       |
|                                                                                                    |                 |       |
|                                                                                                    |                 |       |
|                                                                                                    |                 |       |

| Flex-IO Builder version                    | 1.0.0.10                    |         |        |                               | × |
|--------------------------------------------|-----------------------------|---------|--------|-------------------------------|---|
| New Oper<br>OK                             | Error<br>Check              | Save    | Sav    | e As Flex-IO<br>Connect About |   |
| Project Tree                               | 2015_04_21_sampl            | e       |        |                               |   |
| ₽ 2015_04_21_sε                            | Input 1 Propertie           | s       |        |                               |   |
| - Input 1<br>Input 2<br>Input 3<br>Input 4 | Input 1<br>Normally Op      | en —    | ᢆ≁∽ᢩ   | Format                        | * |
| Input 5<br>Input 6                         | Normally Clo                | sed —   | •••-   | Characters: 22                | Ŧ |
| - Input 7                                  | IP ^<br>Serial              | No      | mal    | Toggle                        |   |
|                                            | Wait<br>GPOutput<br>GPInput | Press   | 1<br>2 | GP010N                        |   |
| Input 13<br>Input 14                       | -                           |         |        | ·                             |   |
| Input 15                                   |                             | Hold    |        |                               | - |
|                                            |                             |         |        |                               |   |
|                                            |                             | Delegen | < • •  |                               |   |
|                                            |                             | Kelease |        |                               |   |
| •                                          |                             |         | < F    | 4                             |   |

## DOWNLOADING PROJECT TO FLEX-IO

Open the "Flex-IO Connect" dialog.

| Flex-IO Builder version                                    | 1.0.0.10                                                          |             |               |
|------------------------------------------------------------|-------------------------------------------------------------------|-------------|---------------|
| New Open<br>OK                                             | Error<br>Check                                                    | Save        | Save As About |
| Project Tree                                               | 2015_04_21_sample                                                 |             |               |
| - 2015_04_21_sε                                            | Input 1 Properties                                                |             |               |
| <u>Input 1</u><br>Input 2<br>Input 3<br>Input 4<br>Input 5 | Input 1 <ul> <li>Normally Open</li> <li>Normally Close</li> </ul> |             | Format        |
| Input 6                                                    | IP A                                                              | Noma        |               |
|                                                            | Serial<br>Wait Pr<br>GPOutput<br>GPInput                          | ress 1<br>2 | GP010N        |
|                                                            | -                                                                 | < >         | • • • •       |
| Input 15                                                   | H                                                                 | lold        |               |
|                                                            |                                                                   | 4           | ww            |
|                                                            | R                                                                 | lelease     |               |
| 4                                                          |                                                                   | < •         | ×             |

Connect to the Flex-IO via Serial or Ethernet.

| Service Serial Port Ethernet         |                 | For use with Firmware version 01.05<br>Latest Firmware file: FLEXI016_0105.5 | S19, dated: 4/20/2015 1:00 | PM Close            |
|--------------------------------------|-----------------|------------------------------------------------------------------------------|----------------------------|---------------------|
| COM6 Connect                         |                 | Inputs and Outputs                                                           | Read                       | Continuous          |
| Status Dis                           | sconnect        | Read Update Update Update                                                    | Read                       | Update              |
| Enumerated                           | *               | ? ? ? ? ?                                                                    | ????                       | 4 Update<br>All Off |
|                                      |                 | <b>????</b> ??                                                               | ????                       | Update<br>All On    |
|                                      |                 | ? ? ? ?                                                                      | °? "? "?                   | Update<br>All Blink |
|                                      |                 | ·? ·? ·? ·?                                                                  | ·? ·? ·?                   | 16?                 |
|                                      |                 | All Low All High All Disable                                                 | All Off All On             | All Blink           |
|                                      |                 | IP Address Related                                                           |                            |                     |
|                                      |                 | IP Address:                                                                  |                            |                     |
|                                      | ~               | MAC Address: 0xXX 0xX                                                        | XXxx0 XXx0 XXx0 XXx0 XX    | Update<br>IP        |
| S                                    | end             | Subnet:<br>Gateway:                                                          |                            | Fields              |
| roject Transfer                      |                 | Update Firmware                                                              |                            |                     |
| Download Upload<br>Project Project   | Show<br>Current | Select<br>Firmware Download<br>Firmware                                      |                            | Set MAC<br>Address  |
| :/Users/Public/Documents/FSR/Flex-IO |                 | (not selected)                                                               |                            |                     |

Click the "Download Project" button.

| Flex-IO Builder version 1.0.0.10                                                                                               |                 |                                                                                                    |
|----------------------------------------------------------------------------------------------------|-----------------|----------------------------------------------------------------------------------------------------|
| Connect                                                                                                    |                 | ×                                                                                                    |
| Service Serial Port Ethernet                                                                                                   |                 | For use with Firmware version 01.05<br>Latest Firmware file: FLEXIO16_0105.S19, dated: 4/20/2015 1:00 PM<br>Inputs and Outputs                                                                                                    |
| 115200, 8, 1, None                                                                                                    |                 | Read Continuous                                                                                                    |
| Status                                                                                                    | Disconnect      | Read Update Read Update                                                                                                    |
| Open<br>Connect<br>VER FLEX-I016 Test/Loader = 99.08<br>FLEX-I016 App = 01.05                                                  | *               | ?       ?       ?       ?       ?       ?       ?       ?       ?       ?       ?       ?       ?       ?       ?       ?       ?       ?       ?       ?       ?       ?       ?       ?       ?       ?       ?       ?       ?       ?       ?       ?       ?       ?       ?       ?       ?       ?       ?       ?       ?       ?       ?       ?       ?       ?       ?       ?       ?       ?       ?       ?       ?       ?       ?       ?       ?       ?       ?       ?       ?       ?       ?       ?       ?       ?       ?       ?       ?       ?       ?       ?       ?       ?       ?       ?       ?       ?       ?       ?       ?       ?       ?       ?       ?       ?       ?       ?       ?       ?       ?       ?       ?       ?       ?       ?       ?       ?       ?       ?       ?       ?       ?       ?       ?       ?       ?       ?       ?       ?       ?       ?       ?       ?       ?       ?       ?       ?       ? |
|                                                                                                    | Send            | MAC Address:         0x00 0xCF 0x52 0xAA 0xBB 0xCC         Update<br>IP         IP           Subnet         255         255         0         Fields           Gateway:         192         168         \$\$, 1         1                                                                                                    |
| Project Transfer Download Project C:UJSers/F Download a Project to the connected Flex 10-16 Builder/Projectszzutb_U4_21_sample | Show<br>Current | Update Firmware<br>Select<br>Firmware Download<br>Firmware Address<br>(not selected)                                                                                                    |

Click the "Start Download" button.

|                 |                                                                 |                                                                                                    |                                                                                                    |                                                                                                    |                                                                                                    | , 0 🛛                                                                                                    |
|-----------------|-----------------------------------------------------------------|----------------------------------------------------------------------------------------------------|----------------------------------------------------------------------------------------------------|----------------------------------------------------------------------------------------------------|----------------------------------------------------------------------------------------------------|----------------------------------------------------------------------------------------------------|
|                 |                                                                 |                                                                                                    |                                                                                                    |                                                                                                    |                                                                                                    | 23                                                                                                    |
|                 | For use<br>Latest F                                             | with Firmware ver<br>Firmware file: FLEX                                                                           | rsion 01.05<br>KIO16_0105.S1                                                                                                    | 9, dated: 4/20/201                                                                                                    | 5 1:00 PM                                                                                                    | Close                                                                                                    |
| Connect         | Inputs                                                          | and Outputs                                                                                                    |                                                                                                    |                                                                                                    | ead Continuous                                                                                                    |                                                                                                    |
| Status Discon   | nect                                                            | ad Update<br>All High                                                                                              | Update                                                                                                    | Read                                                                                                    | Update                                                                                                    |                                                                                                    |
| C:\Us<br>Builde | ers\Public\Doct<br>ar\Projects\2015<br>Select<br>roject         | uments FSR Flex<br>_04_21_sample<br>                                                                               | 10<br>tad                                                                                                    | Cancel                                                                                                    | 3link<br>Updat<br>1                                                                                                    | Update<br>All Off<br>Update<br>All On<br>Update<br>All Blink<br>Blink Rate                                                                                                    |
| Si              | how<br>irrent                                                   | Update Firmware<br>Select<br>Firmware                                                                              | Download<br>Firmware                                                                                                    |                                                                                                    | S<br>A                                                                                                    | Set MAC<br>Address                                                                                                    |
|                 | Connect<br>Status Discon<br>C:\Us<br>Build<br>P<br>Send<br>Send | Connect<br>Status<br>C:\Users\Public\Doc<br>Builder\Projects\2015<br>Select<br>Project.<br>Send<br>Show<br>Current | For use with Firmware ve         Latest Firmware tile: FLE         Inputs and Outputs         Status       Disconnect         Read       Update         All High         C:\Users\Public\Documents\FSR\Flex         Builder\Projects\2015_04_21_sample         Select       Downlo         Send       Gatew         Update Firmware       (not selected) | For use with Firmware version 01.05         Latest Firmware file: FLEXIO16_0105 S1         Inputs and Outputs         Inputs and Outputs         Read       Update         All High       Update         C:\Users\Public\Documents\FSR\Flex+I0         Builden/Projects\2015_04_21_sample         Select       Stat         Project_       Stat         Update Firmware       Select         Show       Current         Show       Current         Show       Current | For use with Firmware version 01.05         Latest Firmware file: FLEXIO16_0105_S19, dated: 4/20/2014         Inputs and Outputs         Inputs and Outputs         Status       Disconnect         Read       Update         All High       Update         Read       Update         Read       Update         Read       Update         Read       Update         Read       Update         Read       Update         Read       Update         Read       Update         Read       Update         Builden/Projects/2015_04_21_sample       Cancel         Select       Download         Project.       Download         Send       Gateway:         Show       Show         Current       Download         Firmware       firmware         (not selected)       The selected) | For use with Firmware version 01.05         Latest Firmware file: FLEXIO16_0105.S19, dated: 4/20/2015 1:00 PM         Inputs and Outputs         Inputs and Outputs         Read         Update         Qupdate         Update         Update         Read         Update         Read         Update         Read         Update         Read         Update         Read         Update         Read         Update         Read         Update         Read         Update         Read         Update         Read         Update         Read         Update         Intropic Status         Select         Project.         Download         Person         Show         Current         Show         Current         Show         Current         Show         Current         Show         Current         Select |

| Service Serial Port Ethemet For use with Firmware version 01.05 Latest Firmware file: FLEXI016_0105.S19, dated: 4/20/2015 1:00 PM Close Inputs and Outputs Location: C:(Users\Public\Documents\FSR\Flex-IO Builder\Projects\2015_04_21_sample INP 1 HiGH ONP = GPO 1 ON == Ok INP 3 UNDEFINED == Ok INP 3 UNDEFINED == Ok INP 4 UNDEFINED == Ok INP 4 UNDEFINED == Ok INP 4 UNDEFINED == Ok INP 8 UNDEFINED == Ok INP 9 UNDEFINED == Ok INP 9 UNDEFINED == Ok INP 9 UNDEFINED == Ok INP 1 UNDEFINED == Ok INP 1 UNDEFINED | Service Serial Port Ethernet For use with Firmware version 01.05 Latest Firmware file: FLEXIO16_0105.S19. dated: 4/20/2015 1:00 PM Location: C\Users\Public\Documents\FSR\Flex.IO Builder\Projects\2015_04_21_sample Location: C\Users\Public\Documents\FSR\Flex.IO Builder\Projects\2015_04_21_sample INP 1 HIGH ONP = GPO 1 ON == 0k INP 3 UNDEFINED == 0k INP 3 UNDEFINED == 0k INP 5 UNDEFINED == 0k INP 5 UNDEFINED == 0k INP 5 UNDEFINED == 0k INP 5 UNDEFINED == 0k INP 3 UNDEFINED == 0k INP 3 UNDEFINED == 0k INP 3 UNDEFINED == 0k INP 3 UNDEFINED == 0k INP 3 UNDEFINED == 0k INP 3 UNDEFINED == 0k INP 1 UNDEFINED == 0k INP 1 UNDEFINED == 0k INP | nect                                                                                                    |                                                                                                    |                                       |
|----------------------------------------------------------------------------------------------------|----------------------------------------------------------------------------------------------------|----------------------------------------------------------------------------------------------------|----------------------------------------------------------------------------------------------------|---------------------------------------|
| COM6     Inpute and Outpute       Transfer Files     Implements       Location:     C:\Users\Public\Documents\FSR\Flex-IO Builder\Projects\2015_04_21_sample       INP 1 HIGH ONP = GPO 1 ON == Ok     INP 2 UNDEFINED == Ok       INP 3 UNDEFINED == Ok     INP 4 UNDEFINED == Ok       INP 6 UNDEFINED == Ok     INP 6 UNDEFINED == Ok       INP 8 UNDEFINED == Ok     INP 8 UNDEFINED == Ok       INP 9 UNDEFINED == Ok     INP 9 UNDEFINED == Ok       INP 10 UNDEFINED == Ok     INP 10 UNDEFINED == Ok       INP 10 UNDEFINED == Ok     INP 10 UNDEFINED == Ok       INP 11 UNDEFINED == Ok     INP 11 UNDEFINED == Ok       INP 11 UNDEFINED == Ok     INP 11 UNDEFINED == Ok                                                                                                    | COM6     Inoute and Outpute       Transfer Files     Import and Outpute       Location:     C\Users\Public\Documents\FSR\Flex.I0 Builder\Projects\2015_04_21_sample       INP 1 HIGH ONP = GPO 1 ON == 0k     Import 1 HIGH ONP = GPO 1 ON == 0k       INP 3 UNDEFINED == 0k     Import 1 HIGH ONP = GPO 1 ON == 0k       INP 5 UNDEFINED == 0k     Import 1 HIGH ONDEFINED == 0k       INP 5 UNDEFINED == 0k     Import 1 HIGH ONDEFINED == 0k       INP 6 UNDEFINED == 0k     Import 1 HIGH ONDEFINED == 0k       INP 10 UNDEFINED == 0k     Import 1 HIGH ONDEFINED == 0k       INP 10 UNDEFINED == 0k     Import 1 HIGH ONDEFINED == 0k       INP 10 UNDEFINED == 0k     Import 1 HIGH ONDEFINED == 0k       INP 10 UNDEFINED == 0k     Import 1 HIGH ONDEFINED == 0k       INP 10 UNDEFINED == 0k     Import 1 HIGH ONDEFINED == 0k       INP 10 UNDEFINED == 0k     Import 1 HIGH ONDEFINED == 0k       INP 14 UNDEFINED == 0k     Import 1 HIGH ONDEFINED == 0k       Import 1 UNDEFINED == 0k     Import 1 HIGH ONDEFINED == 0k       Import 1 HIGH ONDEFINED == 0k     Import 1 HIGH ONDEFINED == 0k       Import 2 HIGH ONDEFINED == 0k     Import 2 HIGH ONDEFINED == 0k       Import 2 HIGH ONDEFINED == 0k     Import 2 HIGH ONDEFINED == 0k                                                                                                    | Service Serial Port Ethernet                                                                                                    | For use with Firmware version 01.05<br>Latest Firmware file: FLEXIO16_0105.S19, dated: 4/20/2015 1:00 PM | Close                                 |
| Transfer Files         X           Location:         C:\Users\Public\Documents\FSR\Flex+I0 Builder\Projects\2015_04_21_sample           INP 1 HIGH ONP = GPO 1 ON == 0 k           INP 2 UNDEFINED == 0 k           INP 3 UNDEFINED == 0 k           INP 4 UNDEFINED == 0 k           INP 4 UNDEFINED == 0 k           INP 4 UNDEFINED == 0 k           INP 4 UNDEFINED == 0 k           INP 6 UNDEFINED == 0 k           INP 7 UNDEFINED == 0 k           INP 8 UNDEFINED == 0 k           INP 9 UNDEFINED == 0 k           INP 10 UNDEFINED == 0 k           INP 11 UNDEFINED == 0 k           INP 11 UNDEFINED == 0 k           INP 11 UNDEFINED == 0 k                                                                                                    | Transfer Files     Location: C.\Users\Public\Documents\FSR\Flex:I0 Builder\Projects\2015_04_21_sample       INP 1 HIGH ONP = GPO 1 ON == 0k     INP 2 UNDEFINED == 0k       INP 3 UNDEFINED == 0k     INP 4 UNDEFINED == 0k       INP 4 UNDEFINED == 0k     INP 3 UNDEFINED == 0k       INP 8 UNDEFINED == 0k     INP 3 UNDEFINED == 0k       INP 10 UNDEFINED == 0k     INP 4 UNDEFINED == 0k       INP 3 UNDEFINED == 0k     INP 10 UNDEFINED == 0k       INP 10 UNDEFINED == 0k     INP 10 UNDEFINED == 0k       INP 10 UNDEFINED == 0k     INP 10 UNDEFINED == 0k       INP 10 UNDEFINED == 0k     INP 10 UNDEFINED == 0k       INP 10 UNDEFINED == 0k     INP 10 UNDEFINED == 0k       INP 10 UNDEFINED == 0k     INP 10 UNDEFINED == 0k       INP 10 UNDEFINED == 0k     INP 10 UNDEFINED == 0k       INP 10 UNDEFINED == 0k     INP 10 UNDEFINED == 0k                                                                                                    | COM6                                                                                                    | Inputs and Outputs                                                                                       |                                       |
|                                                                                                    | INP 13 UNDEFINED == 0k<br>INP 14 UNDEFINED == 0k<br>INP 14 UNDEFINED == 0k                                                                                                    | Location: C:\Users\Public\Documents\FS<br>INP 1 HIGH ONP = GPO 1 ON == Ok<br>INP 2 UNDEFINED == Ok<br>INP 4 UNDEFINED == Ok<br>INP 4 UNDEFINED == Ok<br>INP 5 UNDEFINED == Ok<br>INP 7 UNDEFINED == Ok<br>INP 7 UNDEFINED == Ok<br>INP 9 UNDEFINED == Ok<br>INP 9 UNDEFINED == Ok<br>INP 10 UNDEFINED == Ok<br>INP 10 UNDEFINED == Ok | SR\Flex-IO Builder\Projects\2015_04_21_sample                                                            | rte<br>ff<br>te<br>n<br>te<br>n<br>te |
| label2<br>Download Cancel                                                                                                    |                                                                                                    | Download Upload<br>Project Upload<br>Nusers\Public\Documents\FSR\Flex-IO<br>uilder\Projects\2015_04_21_sample                                                                                                    | Show Select<br>Current Firmware Download<br>Firmware<br>(not selected)                                   | Set MAC<br>Address                    |

## Click the "OK" button.

| Service Serial Port                                                                                                    | 0000                                                                                                    |                          |
|----------------------------------------------------------------------------------------------------|----------------------------------------------------------------------------------------------------|--------------------------|
| Service Serial Port Ethornot                                                                                                    |                                                                                                    |                          |
|                                                                                                    | For use with Firmware version 01.05<br>Latest Firmware file; FLEXIO16_0105.S19, dated: 4/20/2015 1:00 PM                                                                                                    | Close                    |
| COM6 -                                                                                                    | Inputs and Outputs                                                                                                    | ~ ~ )                    |
| 1 Transfer Files                                                                                                    | - The second second sec |                          |
| Location: C:\Users\Public\Documents\FSR\Flex-I0 8                                                                                                    | Builder\Projects\2015_04_21_sample                                                                                                    |                          |
| INP 8,UNDEFINED == 0k                                                                                                    |                                                                                                    |                          |
| Oper         INP 1           INP 1         INP 1           INP 1         INP 1           INP 2         INP 1           INP 2         INP 1           INP 2         INP 1           Input 1         INP 1           INP 2         INP 1           INP 2         INP 2           INP 2         INP 2           INP 2         INP 2           INP 2         INP 2 | Project Downloaded.                                                                                                    | el<br>Set MAC<br>Address |

| Rex-IO Builder version 1.0.0.10                                                                                                    |                                                                                                    |
|----------------------------------------------------------------------------------------------------|----------------------------------------------------------------------------------------------------|
| Service Serial Port Ethernet Rebooting: 6                                                                                                    | For use with Firmware version 01.05<br>Latest Firmware file: FLEXIO16_0105.S19, dated: 4/20/2015 1:00 PM Close                                                                                                    |
| COM6  Connect Connect                                                                                                    | Inputs and Outputs                                                                                                    |
| Open<br>Connect                                                                                                    | Read     All High     Update       Participation     Participation       Participation     Participation       Participation     Partin       Participation     Pa                                                                                                    |
| VER FLEX-I016 Test/Loader = 99.08<br>FLEX-I016 App = 01.05                                                                                                    | Image: Second system         Image: Second system         Image: Se |
| Disconnected & Closed                                                                                                    | All Low     All High     All<br>Disable     All Off     All On     All Blink                                                                                                    |
|                                                                                                    | IP Address Related<br>IP Address:                                                                                                    |
| Send                                                                                                    | Gateway:                                                                                                    |
| Project Transfer           Download         Upload         Show           Project         Upload         Current           C\Users\Public\Documents\FSR\Flex-I0         Builder\Projects\2015_04_21_sample | Update Firmware Select Firmware (not selected)                                                                                                    |

Wait for the reboot of the Flex-IO hardware to finish.

Click the "Connect" button.

| Rex-IO Builder version 1.0.0.10                                                                                                    |                                                                                                    |
|----------------------------------------------------------------------------------------------------|----------------------------------------------------------------------------------------------------|
| Connect                                                                                                    | X                                                                                                    |
| Service Serial Port Ethernet                                                                                                    | For use with Firmware version 01.05<br>Latest Firmware file: FLEXI016_0105.S19, dated: 4/20/2015 1:00 PM Close                                                                                                    |
| COM6    Connect  Connect Connect Connect Connect Connect Connect Connect Connect Connect Conn | Inputs and Outputs                                                                                                    |
| Status                                                                                                    | ct Read Update Read Update Update                                                                                                    |
| Open<br>Connect                                                                                                    | ?         ?         ?         ?         ?         ?         Update All of                                                                                                    |
| VER FLEX-1016 Test/Loader = 99.08<br>FLEX-1016 App = 01.05                                                                                                    | ?         ?         ?         ?         ?         ?         Update All On                                                                                                    |
| Disconnected & Closed                                                                                                    | •         •         •         •         •         •         •         •         •         •         •         •         •         •         •         •         •         •         •         •         •         •         •         •         •         •         •         •         •         •         •         •         •         •         •         •         •         •         •         •         •         •         •         •         •         •         •         •         •         •         •         •         •         •         •         •         •         •         •         •         •         •         •         •         •         •         •         •         •         •         •         •         •         •         •         •         •         •         •         •         •         •         •         •         •         •         •         •         •         •         •         •         •         •         •         •         •         •         •         •         •         •         •         •         •         •         • |
|                                                                                                    |                                                                                                    |
|                                                                                                    | All Low All High All Disable All Off All On All Blink Blink Rate                                                                                                    |
|                                                                                                    | IP Address Related                                                                                                    |
|                                                                                                    | IP Address:                                                                                                    |
|                                                                                                    | MAC Address: Update                                                                                                    |
|                                                                                                    | Subnet Fields                                                                                                    |
| Send                                                                                                    | Gateway:                                                                                                    |
| Project Transfer                                                                                                    | Update Firmware                                                                                                    |
| Download Upload Show<br>Project Curre                                                                                                    | w Select Download Firmware Set MAC Address                                                                                                    |
| C:\Users\Public\Documents\FSR\Flex-I0<br>Builder\Projects\2015_04_21_sample                                                                                                    | (not selected)                                                                                                    |
|                                                                                                    |                                                                                                    |

| Connect                                                                                                    |                                                                                                    |
|----------------------------------------------------------------------------------------------------|----------------------------------------------------------------------------------------------------|
|                                                                                                    | ×                                                                                                    |
| Service Serial Port Ethemet     For use with Firmware version 01.05<br>Latest Firmware file: FLEXIO16_0105.S19, dated: 4/20/2015       COM6     Connect       115200.8, 1, None     Inputs and Outputs       Status     Disconnect                                                                                                    | 1:00 PM Close<br>ead Continuous                                                                                                   |
| Open<br>Connect         Image: Connect           VER FLEX-1016 Test/Loader = 99.08<br>FLEX-1016 App = 01.05         Image: Connect Connect Connec | 4       Update         1       All Off         2       4         2       16         2       16         All Blink       Blink Rate |
| IP Address:       192       168       5         IP Address:       0x00 0xCF 0x52 0xAA 0xBB 0x         Send       Subnet       255       255         Gateway:       192       168       5         Project Transfer       Update Firmware       Select       Firmware         Download       Upload       Show       Select       Firmware         C:Users/Public/Documents/FSR/Flex-10       Builder/Projects/2015_04_21_sample       (not selected)                                                                                                    | 78<br>CC IP<br>IP<br>Fields<br>1<br>Set MAC<br>Address                                                                            |

Click the "Show Current" button to see a list of the commands currently loaded into the Flex-IO hardware.

| Flex-IO Builder version 1.0.0.10                                                                                                    |                 |                                                                                                    |                                                                                                    |                                                                            |
|----------------------------------------------------------------------------------------------------|-----------------|----------------------------------------------------------------------------------------------------|----------------------------------------------------------------------------------------------------|----------------------------------------------------------------------------|
| Connect                                                                                                    |                 |                                                                                                    |                                                                                                    | ×                                                                          |
| Service Serial Port Ethernet                                                                                                    |                 | For use with Firmware version 01.0<br>Latest Firmware file: FLEXIO16_010                                                                                                    | 5<br>05.S19, dated: 4/20/2015 1:00 PM                                                                                                    | Close                                                                      |
| COM6 Con<br>115200, 8, 1, None                                                                                                    | nect            | Inputs and Outputs                                                                                                    | 🔲 Read Conti                                                                                                    | nuous                                                                      |
| Sta                                                                                                    | atus Disconnect | Read Update All High Update                                                                                                    | Read Upo                                                                                                    | late                                                                       |
| > INP ALL ?<br>INP 1 HIGH ONP = GPO 1 ON<br>INP 2 UNDEFINED<br>INP 3 UNDEFINED<br>INP 4 UNDEFINED<br>INP 5 UNDEFINED<br>INP 7 UNDEFINED<br>INP 3 UNDEFINED<br>INP 10 UNDEFINED<br>INP 11 UNDEFINED<br>INP 13 UNDEFINED<br>INP 13 UNDEFINED<br>INP 13 UNDEFINED<br>INP 14 UNDEFINED<br>INP 14 UNDEFINED<br>INP 14 UNDEFINED |                 | ?         ?         ?         ?         ?           ?         ?         ?         ?         ?         ?           ?         ?         ?         ?         ?         ?         ?           ?         ?         ?         ?         ?         ?         ?         ?         ?         ?         ?         ?         ?         ?         ?         ?         ?         ?         ?         ?         ?         ?         ?         ?         ?         ?         ?         ?         ?         ?         ?         ?         ?         ?         ?         ?         ?         ?         ?         ?         ?         ?         ?         ?         ?         ?         ?         ?         ?         ?         ?         ?         ?         ?         ?         ?         ?         ?         ?         ?         ?         ?         ?         ?         ?         ?         ?         ?         ?         ?         ?         ?         ?         ?         ?         ?         ?         ?         ?         ?         ?         ?         ?         ?         ?         ? | 2         3         4           5         6         7         8           9         10         1         2         1           1         10         1         2         1         1           1         10         1         1         1         1         1 | Update<br>All Off<br>Update<br>All On<br>Update<br>All Blink<br>Blink Rate |
| INP 15 UNDEFINED                                                                                                    |                 | IP Address: 192<br>MAC Address: 0x00 0<br>Subnet: 255                                                                                                    | . 168 . 5 . 78<br>0xCF 0x52 0xAA 0xBB 0xCC<br>. 255 . 255 . 0                                                                                                    | Update<br>IP<br>Fields                                                     |
|                                                                                                    | Send            | Gateway: 192                                                                                                    | . 168 . 5 . 1                                                                                                    |                                                                            |
| Project Transfer<br>Download<br>Project<br>C:Userst/Public/Documents/FSR/Flex-10<br>Builder/Projects/2015_04_21_sample                                                                                                    | Show<br>Current | Update Firmware<br>Select<br>Firmware<br>Show Current Project on connected Flex                                                                                                    | 1                                                                                                    | Set MAC<br>Address                                                         |

## **UPLOADING PROJECT FROM FLEX-IO**

Open the "Connect" dialog.

Connect to the Flex-IO via Serial or Ethernet.

Click the "Upload Project" button.

Enter a unique name for the Project. (The "Start Upload..." button will not enable until the Project Name is unique.)

Click the "Start Upload..." button.

(Watch the progress bar.)

Click the "OK" button.

Close the "Connect" dialog.

The newly Uploaded Project may be opened by clicking the "Open" button.

# FLEX-IO ACTION COMMANDS

#### GPI

Queries or sets the specified General Purpose Input.

GPI number\_or\_number\_sequence state\_or\_query

number\_or\_number\_sequence each channel has to be in the range of 1 of to 16. Can be a single channel. (Example: 4) Can be a range of channels separated by a dash. (Example: 1 - 8) Can be a series of single channels or ranges of channels separated by commas. (Example: 1 - 3, 6, 10 - 12)

state\_or\_query
HIGH = pulses the HIGH setting once in software (see accompanying Table)
LOW = pulses the LOW setting once in software
E = enable
D = disable = Once a channel is Disabled, it must be Enabled before it can be set HIGH.
? = request current state for specified channel(s)

Samples: GPI 2 HIGH GPI 1-8 D GPI 1, 3-8, 11-16 E

| Channel Type      | HIGH             | LOW              |
|-------------------|------------------|------------------|
| "Normally Open"   | Executes Actions | (nothing)        |
| "Normally Closed" | (nothing)        | Executes Actions |

"Executes Actions" details:

"Normal" tab = fires "Press" and "Release" Actions. ("Hold" Actions within the IO-16 cannot be executed programmatically.)

"Toggle" tab = fires either the "Odd" or "Even" Actions.

## GPO

Queries or sets the specified General Purpose Output.

GPO number\_or\_number\_sequence state\_or\_query

number\_or\_number\_sequence each channel has to be in the range of 1 of to 16. Can be a single channel. (Example: 4) Can be a range of channels separated by a dash. (Example: 1 - 8) Can be a series of single channels or ranges of channels separated by commas. (Example: 1 - 3, 6, 10 - 12)

Samples: GPO 10 ON GPO 1-8 OFF GPO 1, 3-8, 11-16 BLINK @ 1000

### WAIT

Wait a given number of milliseconds. Range is 0 to 100000 milliseconds.

Sample: WAIT 1000

#### SER COMMAND

Send a string to the Control Serial Port. Beginning and end of the string is marked by either single or double quotes. Control characters (such as a carriage return) can be embedded in "<" and ">" characters.

Samples: SER 'passed serial string 1<0D>' SER "passed serial string 2<0D>"

#### **IP INLINE ACTION**

Send a string to the specified IP Address (and optional Port). Beginning and end of the string is marked by either single or double quotes. Control characters (such as a carriage return) can be embedded in "<" and ">" characters.

Flex Commands require the keywords: "ACTION = " Syntax will depend on the device the string is being sent to.

Sample: IP 200.30.4.5:345 'ACTION = VPRESS DESKTOP 1 BUTTON 1<0D>' IP 200.30.4.5:345 "ACTION = VPRESS DESKTOP 2 BUTTON 1<0D>"

### **IP COMMAND**

Send a Control Library command string to the specified IP Address (and optional Port). Beginning and end of the string is marked by either single or double quotes. Control characters (such as a carriage return) can be embedded in "<" and ">" characters.

Sample:

IP 200.30.4.5:345 '<01 57 7F 03 4D 55 54 30 08 20 09 21 0A 20 10 21 1F 2C 02>' IP 200.30.4.5:345 "<01 47 6F 04 4D 55 54 30 08 20 09 21 0A 18 1F 2C 02>"

## DIMENSIONS

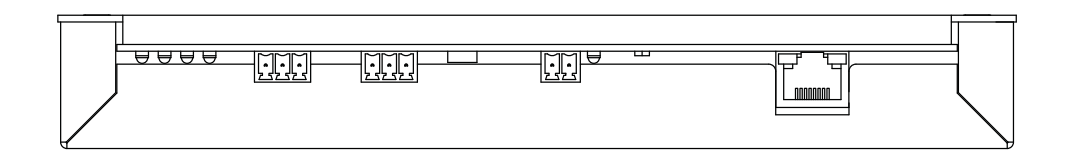

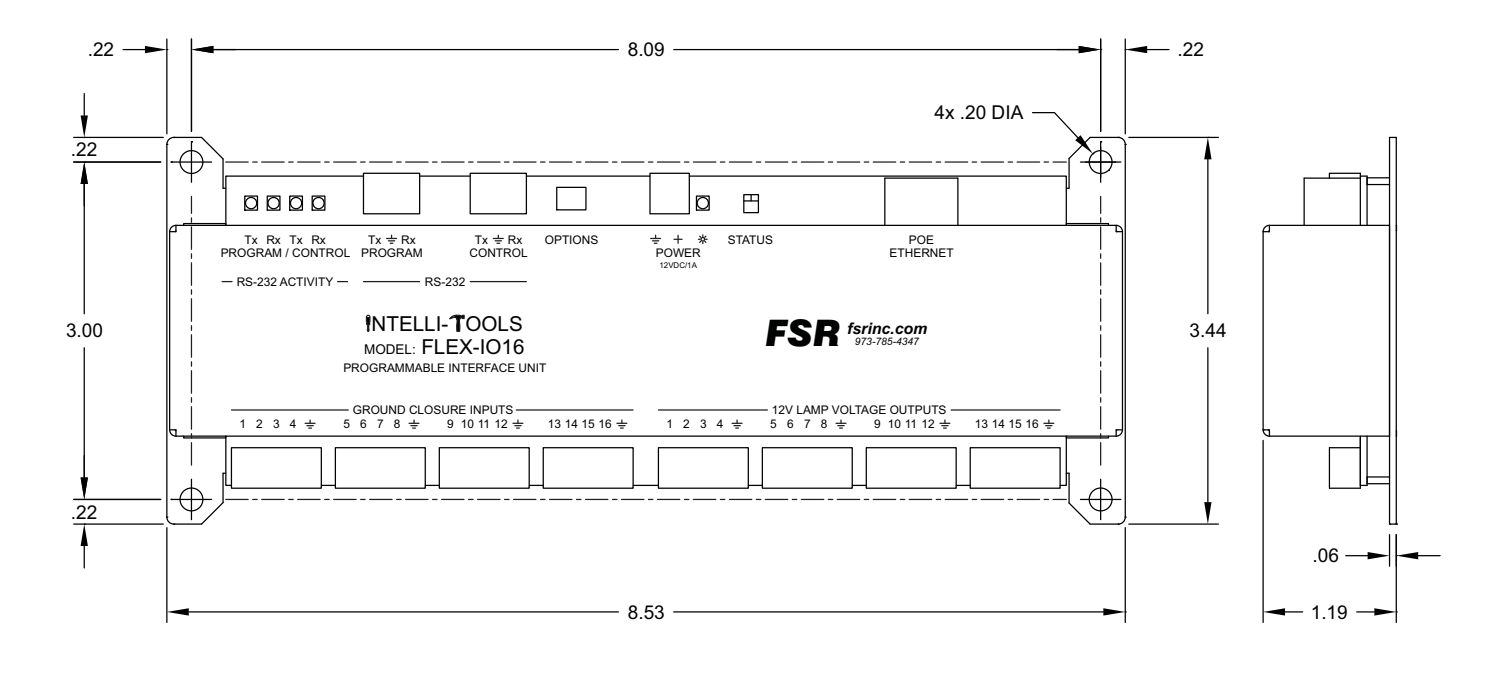

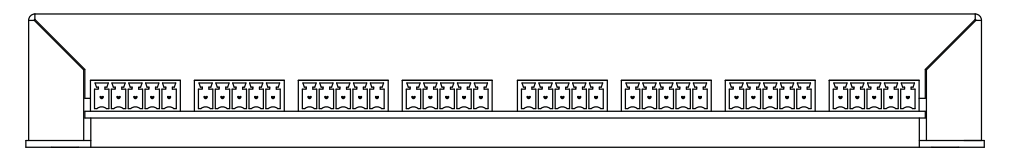

# **SPECIFICATIONS**

| Switch inputs:                                          | 16 momentary ground closure inputs                                                                                                    |  |
|---------------------------------------------------------|----------------------------------------------------------------------------------------------------|--|
| Open Circuit voltage:                                   | 12 VDC through 4.75k (>3mA current through external switch)                                                                                                    |  |
| Minimum closure time to ensure detection:               | 0.1 seconds                                                                                                    |  |
| Maximum allowable closure time:                         | Unlimited*                                                                                                    |  |
| Lamp outputs:                                           | 16 active high outputs with short circuit and thermal protection. Automatic recovery approximately 1 second after removal of short circuit.**                                                       |  |
| Output voltage when active:                             | 10.2V typical at 10 mA load current                                                                                                    |  |
| Maximum allowable output current for any single output: | 300mA                                                                                                    |  |
| Maximum combined current for each bank of 8 outputs:    | 600mA                                                                                                    |  |
| Maximum combined current for all outputs:               | 800mA                                                                                                    |  |
| RS-232 ports:                                           | 2; One for IO-16 configuration, one for external device control.<br>Control port supports baud rates from 2400 to 115200, 5-8 data bits, 1, 1.5, 2 stop bits, odd, even, mark, space, or no parity. |  |
| Network port:                                           | 10/100 Ethernet                                                                                                    |  |
| Power Supply input options:                             | 12VDC at 1 Amp from IT-PS1 power supply or POE Ethernet connection (802.3af).                                                                                                    |  |
| Power consumption:                                      | 2W idle power plus any external loading conditions.                                                                                                    |  |

\*Note that external switches are expected to be momentary, normally open type but normally closed or maintained switch inputs can also be accommodated in most applications.

\*\*Lamp outputs can be used to drive external relays or other devices. Note that the short circuit protection on each individual output has a

trip threshold of approximately 350 mA with a response time of less than 1 uS.

Highly capacitive loads or tungsten filaments will trip the protection circuit at

significantly lower steady state levels. With Tungsten filaments, the maximum

load is approximately 40 mA